# GT-31 BGT-31

# **Owner's Manual**

Version 0.4

# Welcome

Congratulations for choosing **GT-31**! We hope you will agree it is an excellent navigator. We want you to have a very pleasant outdoor experience with **GT-31** so please check the content in the package first. If you find any items missing, please contact the authorized dealer immediately. All our dealers are ready and willing to help.

This manual provides detailed instructions for operating **GT-31**. To fully understand all the features and functions, please take time to read through this manual before using your **GT-31**. Some useful tips are also included in this manual. We hope **GT-31** will enhance your enjoyment of outdoor activities.

Please visit www.locosystech.com and send us your comments. From time to time, we will have updates and upgrades available - based on your suggestions and recommendations. Have fun with your **GT-31**!

Sincerely yours, LOCOSYS Technology Incorporated

#### Package Check List

#### Standard package:

1 GT-31

- 1 USB data/charge cable
- 1 Installation CD,
  - containing
- Owner's Manual, Drivers, and Utilities
- \* <u>Contact your dealer if any</u> parts are missing.

#### **Options:**

- USB Car Charger
- USB Travel AC/DC adapter
- Bike Mounting Kit
- Arm Strap
- \* Ask your dealer for detail

## Warning and Cautions

Taking your eyes off the road can cause accidents and serious damage or personal injury. Do not operate GT-31 while driving or riding. Come to a complete stop or have your passenger make any changes. Do not secure GT-31 over airbag panels or in a place where the driver or passengers are likely to come into contact with it in the event of an accident or collision. Never dispose of the GT-31 in a fire. This can cause the built-in lithium-ion polymer rechargeable battery to explode. If, for any reason, the electrolytic liquid of the battery comes into contact with the skin or the eyes, flush with plenty of water and call for medical help immediately.

The GPS system is operated and maintained by the government of the United States, which is solely responsible for the accuracy and maintenance of the GPS. The system is subject to change which could affect the accuracy and performance of all GPS equipment.

Accuracy can also be affected by poor satellite geometry and by various other causes. Do not rely solely on this device for precision measurement or navigation.

The **GT-31** does not contain any user serviceable parts. Please contact our authorized dealers for repair. Unauthorized repair will void the warranty.

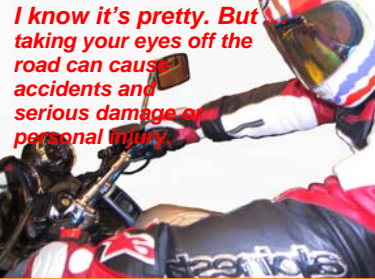

## **Table of Contents**

| Welcome                   | 2  | Memory Card                       | 36 |
|---------------------------|----|-----------------------------------|----|
| Warnings and Cautions     | 3  | Data Logger                       | 39 |
| Table of Contents         | 4  | Alert                             | 40 |
| Introduction              | 5  | NAVILINK                          | 42 |
| Controls                  | 7  | Settings                          | 43 |
| Power/ESC Button          | 7  | Miscellanies                      | 51 |
| Thumb Stick Operation     | 7  | How to.                           | 52 |
| Hold Key                  | 7  | Track back to where you came from | 52 |
| Before Getting Started    | 8  | Calculate the area                | 54 |
| Status Indicators         | 9  | Activate Speed Genie              | 55 |
| Introduction to the pages | 10 | Download and upload data          | 57 |
| Page System Tree          | 10 | Update firmware                   | 63 |
| Main Menu                 | 13 | Map Datum List                    | 64 |
| Satellite Signal          | 14 | Water Immersion                   | 72 |
| Trip Meter                | 15 | Warranty and Repair               | 73 |
| Speed                     | 17 |                                   |    |
| Navigation                | 19 |                                   |    |
| Track                     | 22 |                                   |    |
| Position Mark             | 28 |                                   |    |
| Waypoint                  | 29 |                                   |    |
| Route                     | 33 |                                   |    |
|                           |    |                                   |    |
|                           |    |                                   |    |

#### Treasure your GT-31 GPS the same way treasure your sailboat

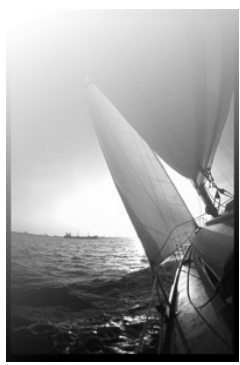

#### Introduction

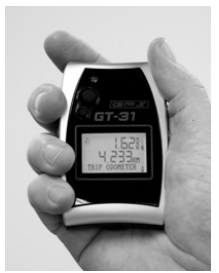

The **GT-31** is a wonderfully compact, business card sized navigator, carefully designed to embody ergonomic principles. It will comfortably fit in the palm of your hand, mount on the handlebar of bike or motorcycle, and can even be worn on your arm. The stylish unit can stand on your desk as a funky gadget, or, more usefully, can be placed on the dashboard in your car.

The **GT-31** can run for up to **46 hours** in power saving mode, backlight off with the built-in lithium ion polymer rechargeable battery. It can be recharged while connected to car cigarette lighter, mains power outlet, or your PC/Notebook. When traveling where no car or mains power is available, you may purchase an AA battery adapter, or a rechargeable power bank (Solar charger) to extend the usage.

A state-of-the-art Thumb Stick (TS) allows for simple, one-handed operation. This rugged navigator is waterproof to IPX7 standards or, immersible in the water for 30 minutes at a depth of 1 meter, and, it floats!

**GT-31** is not only developed to handle outdoor activities, but also to handle various professional uses, such as speed, hazard area, zone alerts, altitude or other alerts defined by the user. To store trip data for longer journeys, there is a SD/MMC slot for extra data storage capacity. And, it can be used as a **Real-Time GPS Receiver** by connecting to your PC/Notebook.

### Introduction (continued)

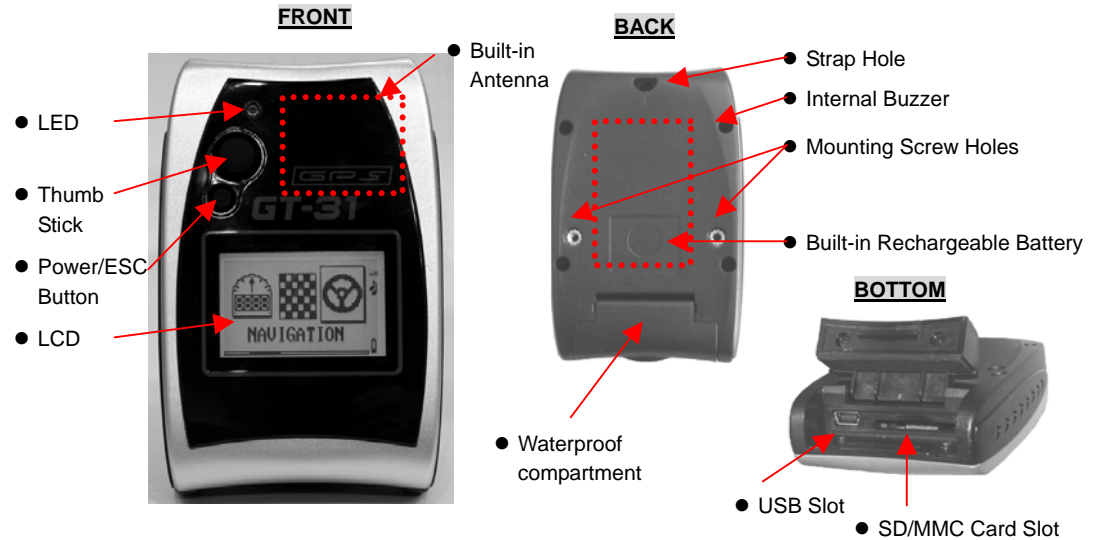

6

## Controls

#### POWER/ESC BUTTON

- Press this button and hold to Power ON or Power OFF
- When power is turned on this button functions the same as ESC.
- Press in to escape the current page
- Under any Main Pages, it is also used as a toggle key to turn on/off LCM backlight if [SETTINGS]/[BACKLIGHT] is set to ON and [SETTINGS] \[BACKLIGHT TIME] is set to OFF.

#### THUMB STICK (TS) OPREATION

- It's a 5-way directional controller.
- Move the TS Up, Down, Left or Right to highlight the option.
- Press In the TS to confirm, or execute the option.
- Press **Power/ESC** button to escape the current page.

#### HOLD KEY

At any stage, press In and Hold the TS to activate hold key function. The hold key function can be defined in [SETTINGS] /[HOLD KEY]. If [MARK] is defined, HOLD KEY will save the current location if available, as a new waypoint. If [KEY LOCK] is defined, HOLD KEY is used to lock or unlock TS and ESC. The key icon(<sup>‡</sup>) shown in status bar indicates the unit is in key lock stage.

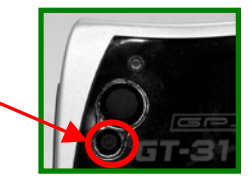

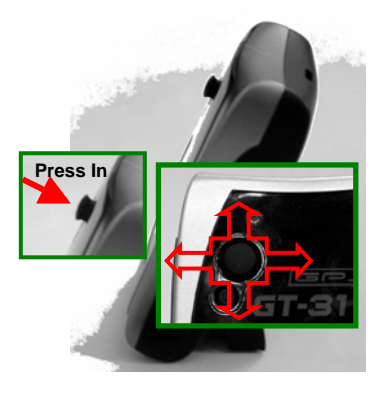

#### **Before Getting Started**

GT-31 is designed for easy operation. If this is your first time to own a GPS navigator, just follow the instructions in the following pages and you will quickly get familiar with this unit.

#### Before Use

- 1) **Charge the battery**. It takes around 4 hours for the built-in battery to be fully charged.
- 2) Initialize the receiver. Leave the GT-31outside with a clear view of sky until it gets position fix. After that, it needs only around 45 seconds to find its location. When the unit has not been used for long time or it's taken to a far distance from where you initialized it, you will need to re-initialize the unit before use.
- Configure the system. Set up the parameters under the [SETTINGS] page. The system will store your configuration in its built-in flash memory.
- 4) Consult with your dealer or contact us. If you have any question about setting up the GT-31 we will be pleased to assist you to get familiar with the unit.

5) Mark and edit waypoints, and create a route (refer to [MARK], [WAYPOINT] and [ROUTE] pages for details)

GT-31 can now tell you:

- Where you are
- Where you have been
- Where you are going
- How did you made up your trip, and
- Many other interesting possibilities...

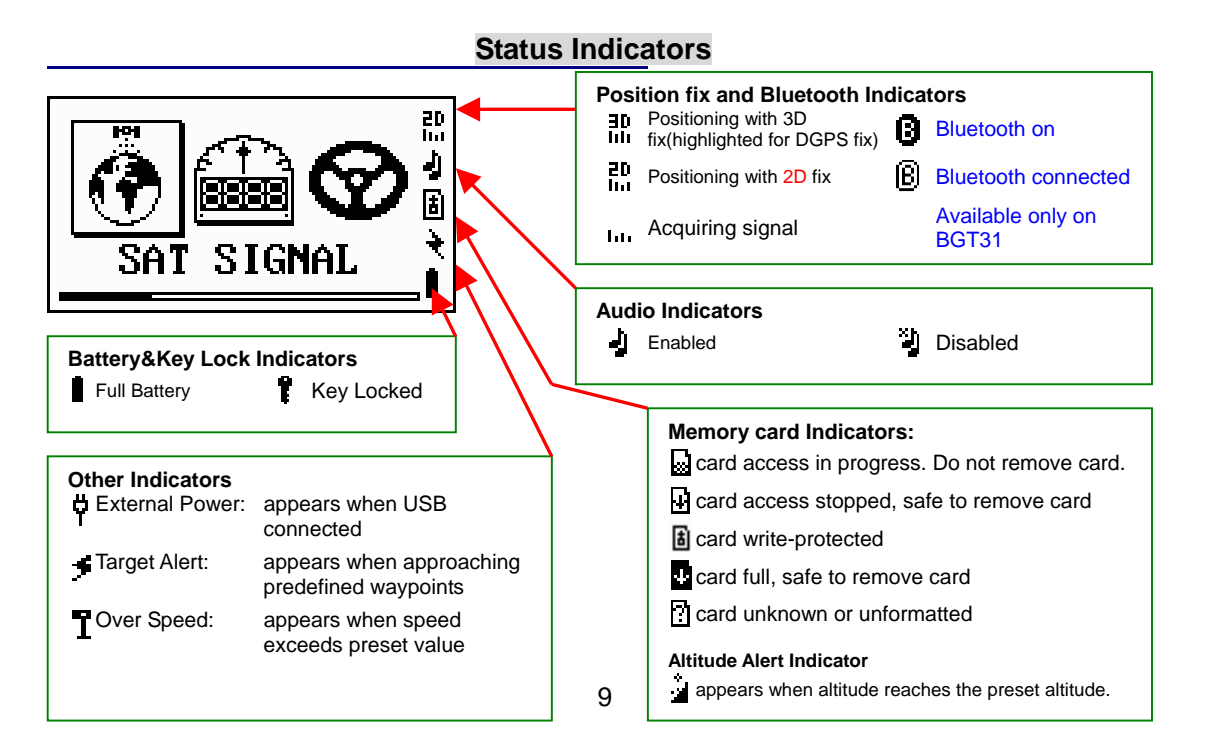

#### Page System Tree

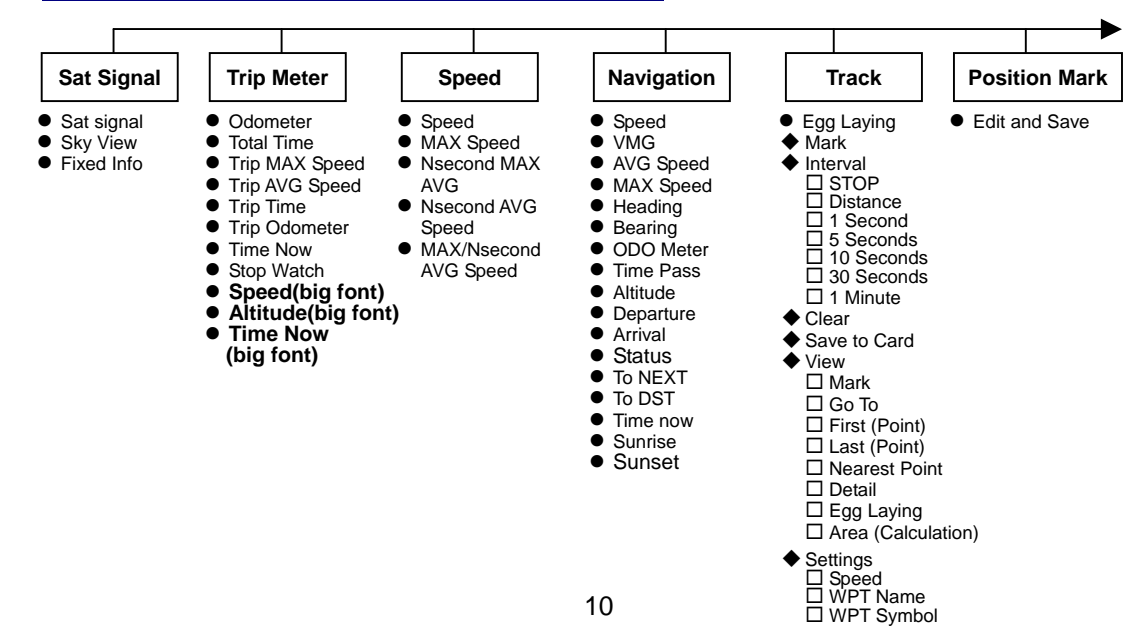

#### Page System Tree (continued)

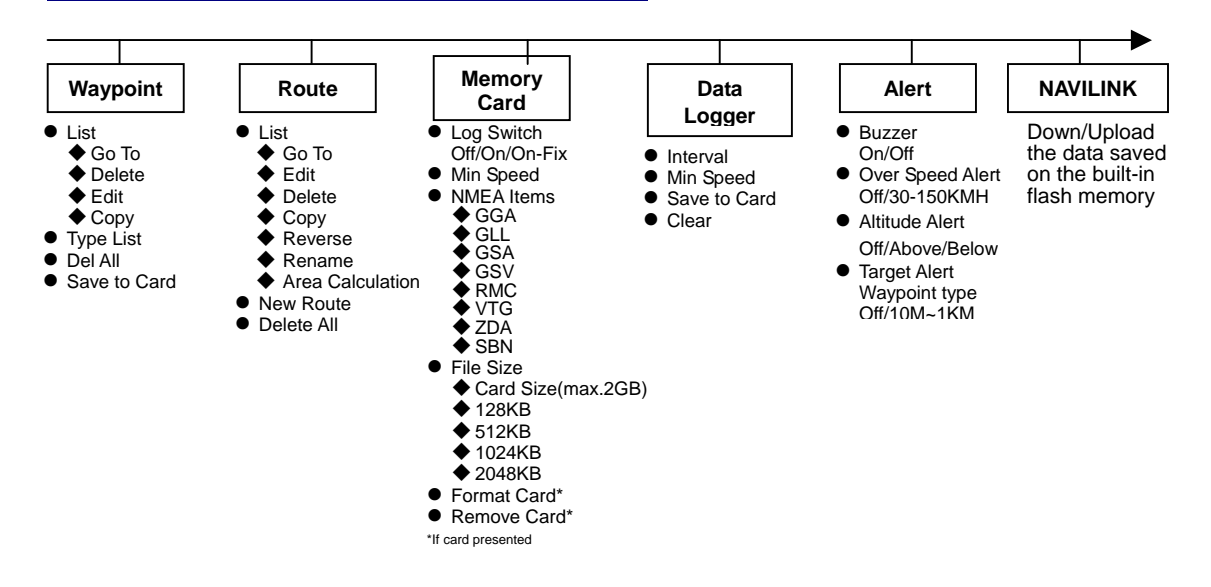

#### Page System Tree (continued)

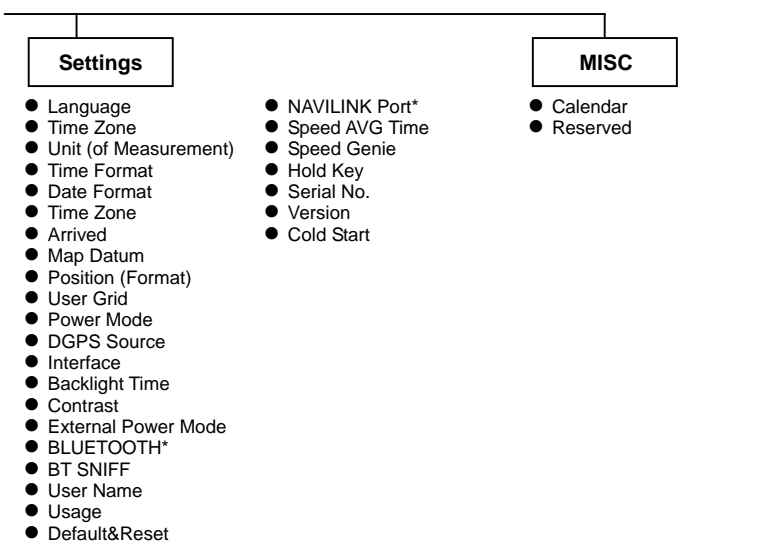

\*BGT31 only

## Main Menu

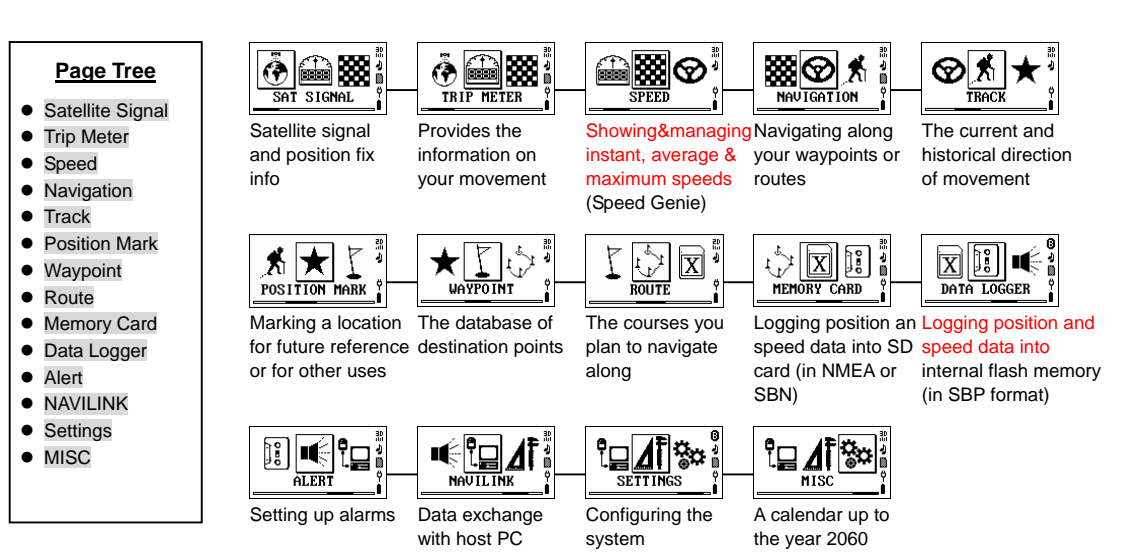

## Satellite Signal

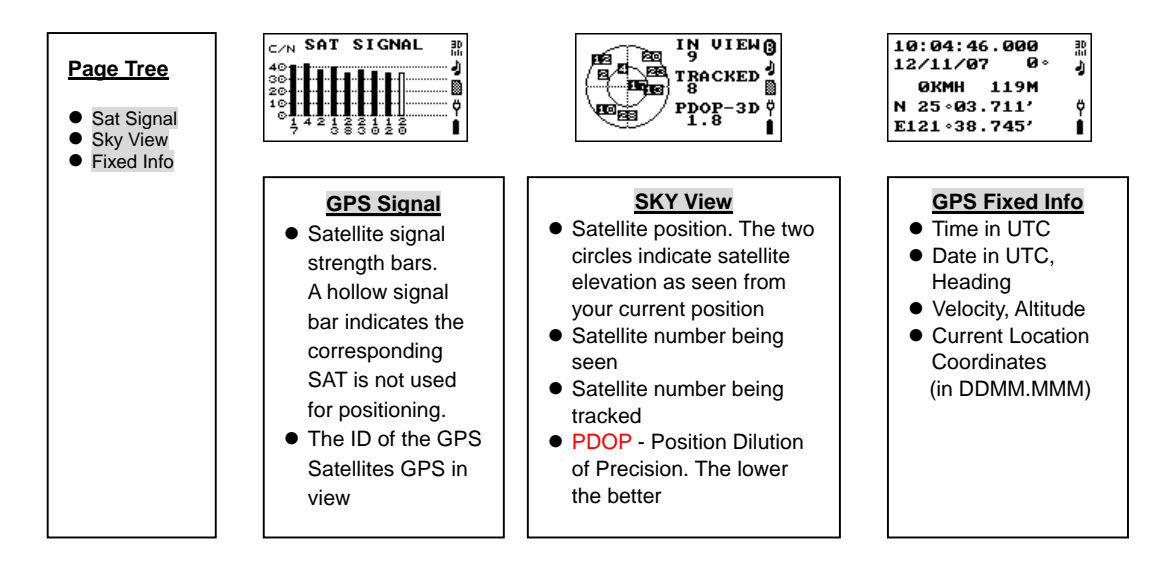

# Trip Meter

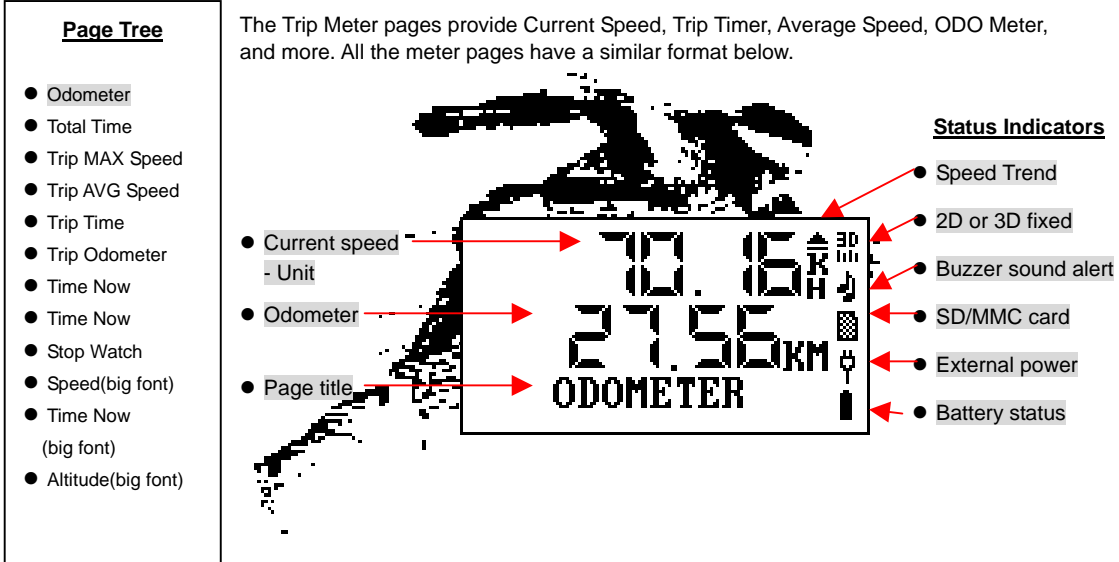

# Trip Meter (continued)

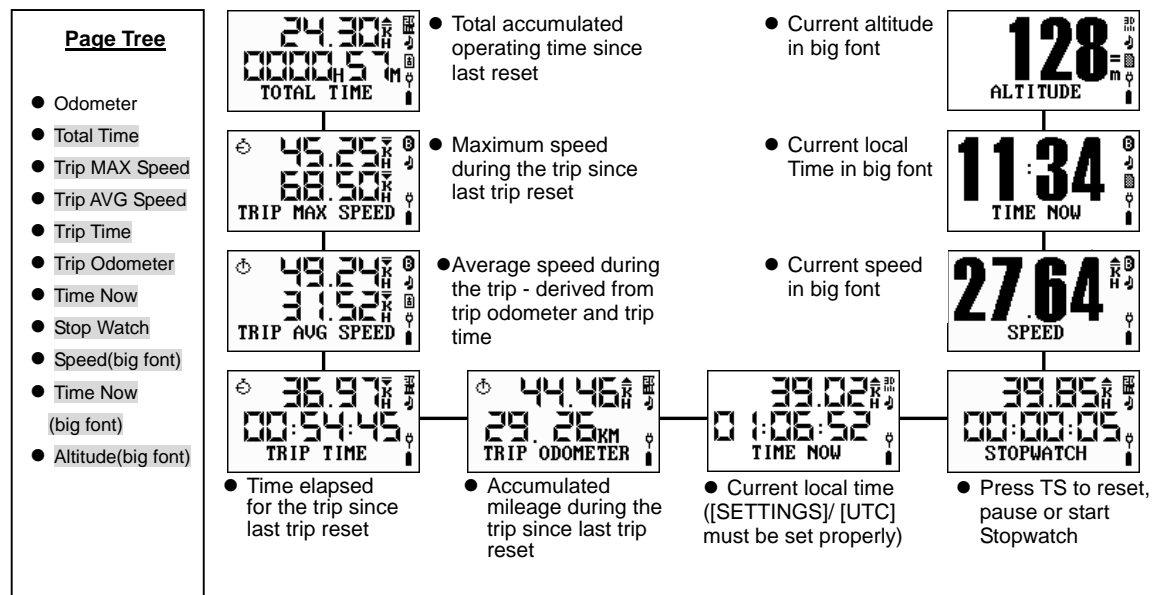

# Speed

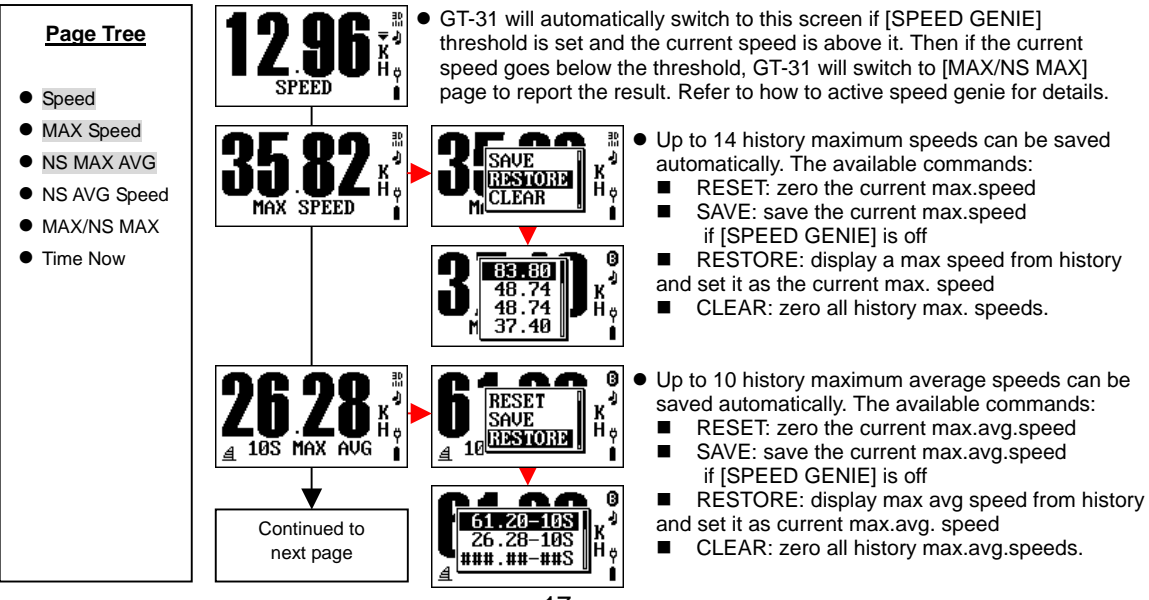

## Speed (continued)

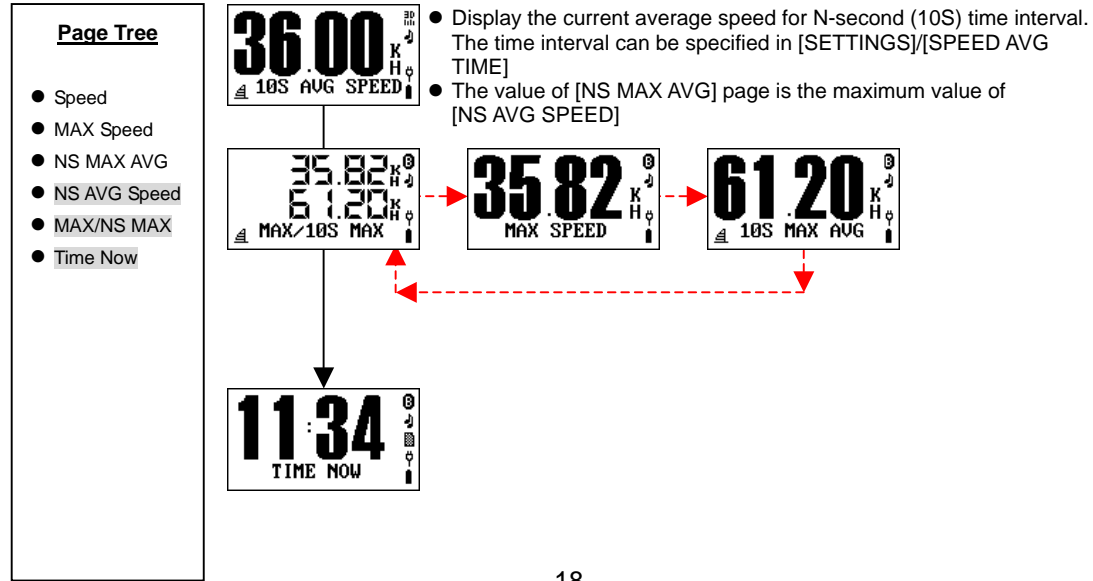

# Navigation

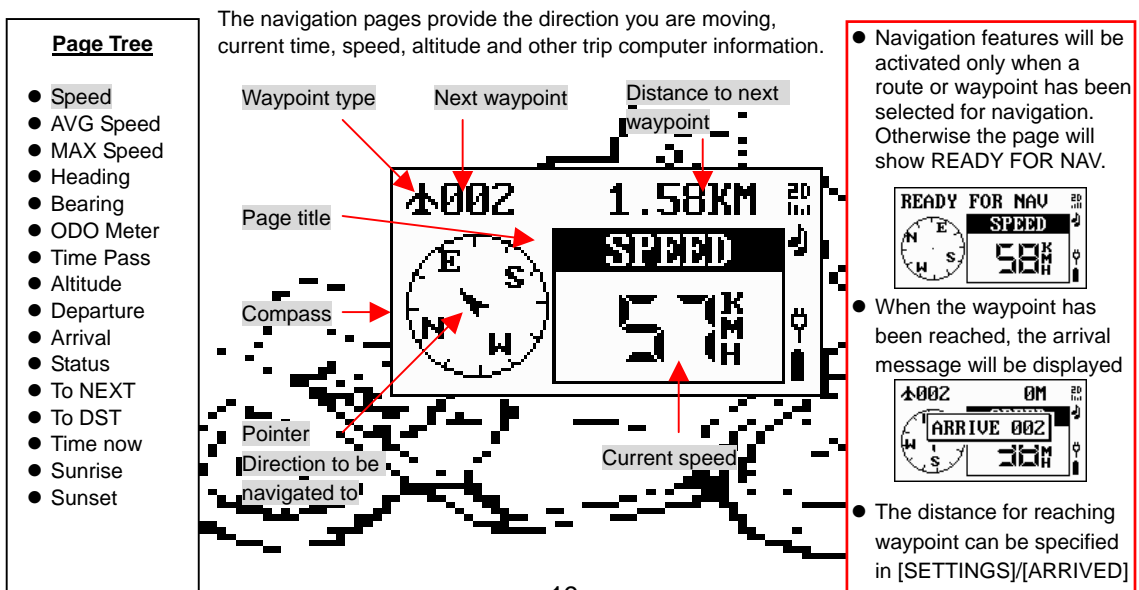

## Navigation (continued)

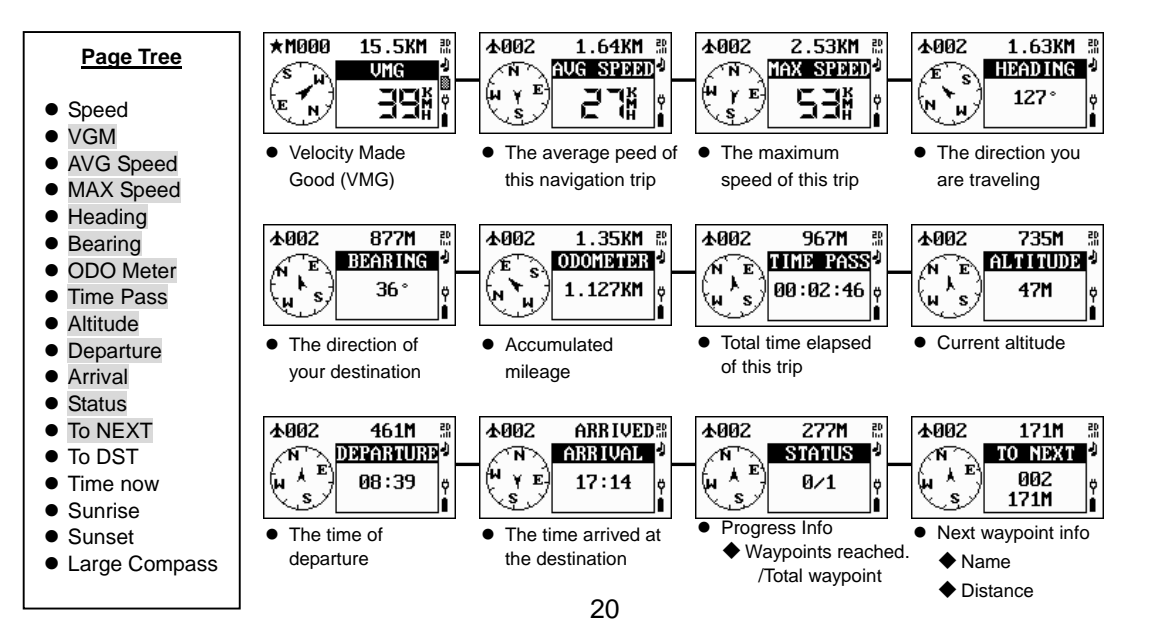

# Navigation (continued)

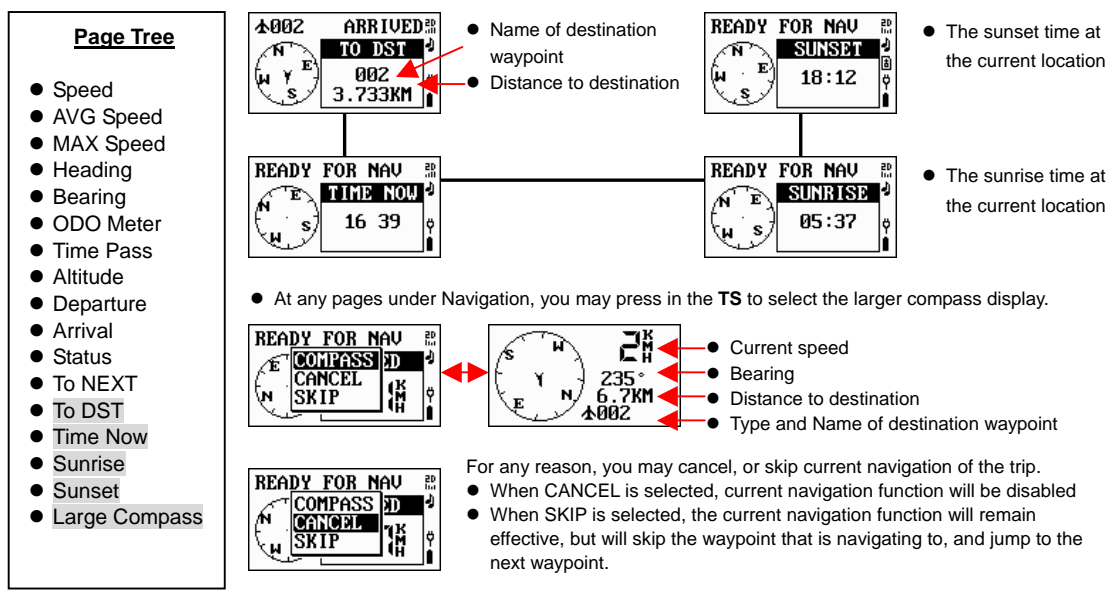

# Track

Track pages provide two types of movement information:

- The active movement of the trip (Egg Laying page)
- The historical movement of the trip (View page)

- The track data is logged on the built-in flash memory.
- Up to 8192 points can be logged
- To log the track data, you first need to set the Interval.
- In View mode, the system will stop to log active movement.

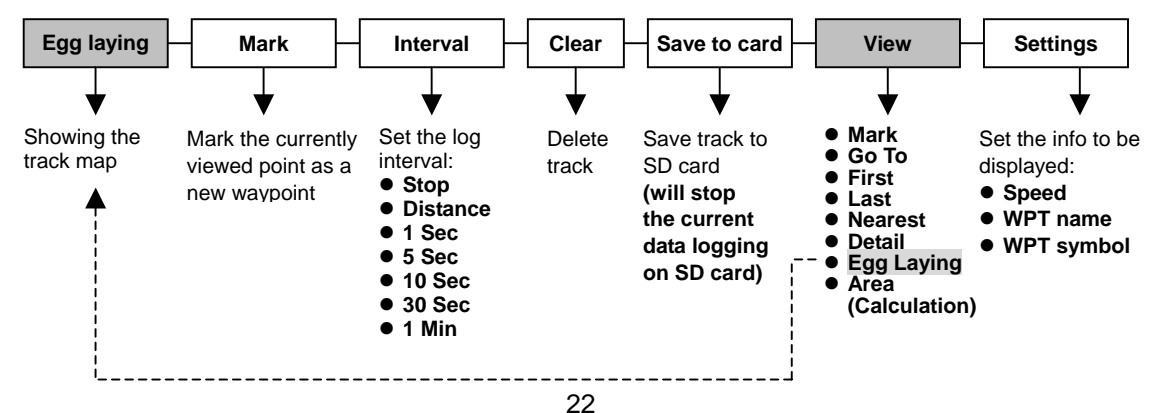

# Track (Egg Laying)

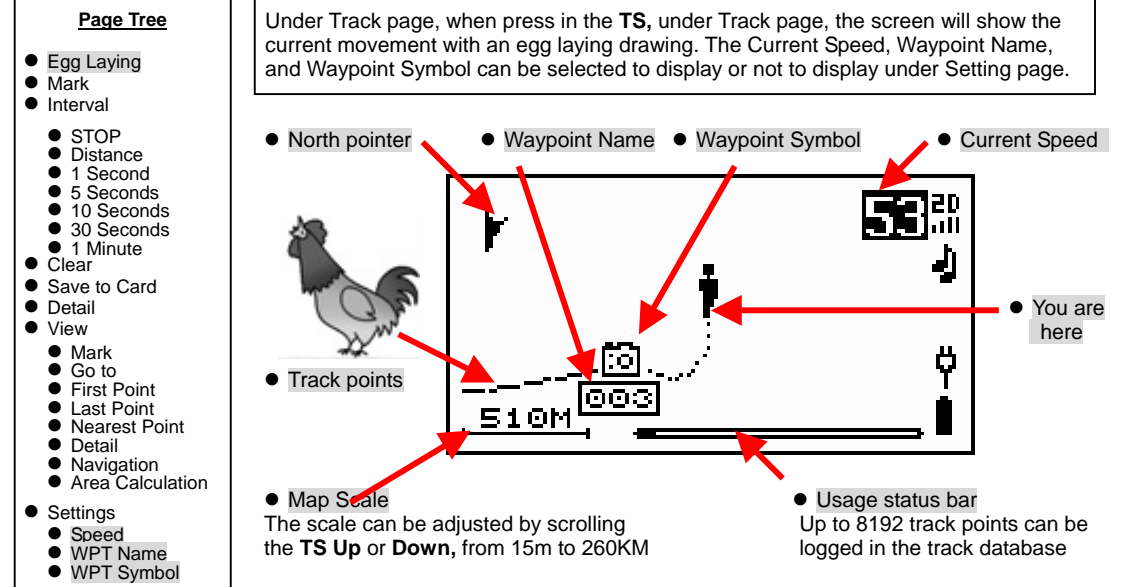

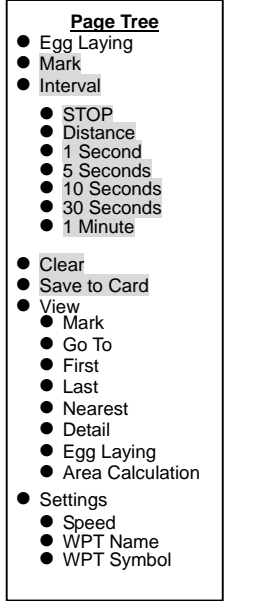

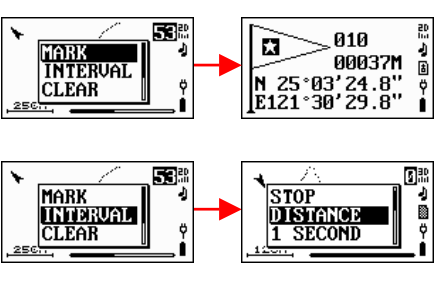

- While the **TS** is pressed in, the current location will be marked as a waypoint.
- Refer to Position Mark page for further details.
- To set the log frequency
- It can be set to log from 1, 5, 10, 30 second, to 1 minute intervals.
- Or if Distance is selected, distance interval from 10m to 400m can be specified.

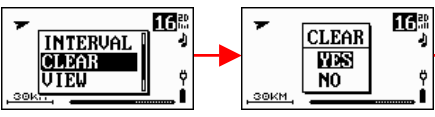

• To clear the logged tracking data

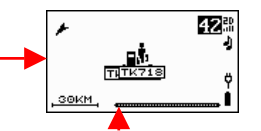

 When Clear is selected, it will jump to the Egg Laying page automatically, and the Usage Status Bar Chart will be cleared.

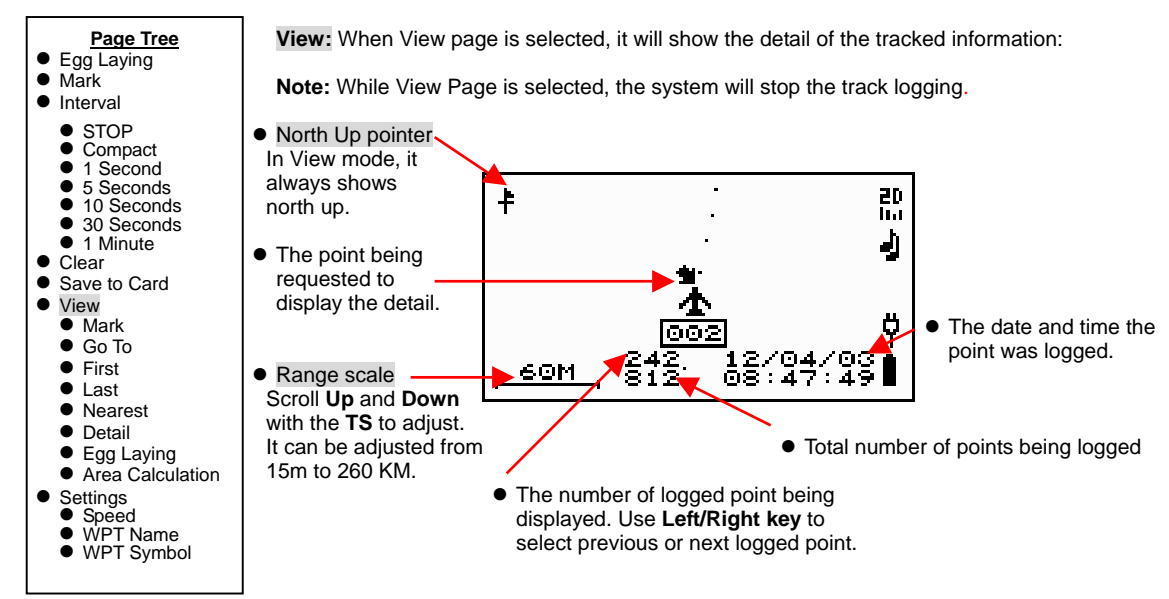

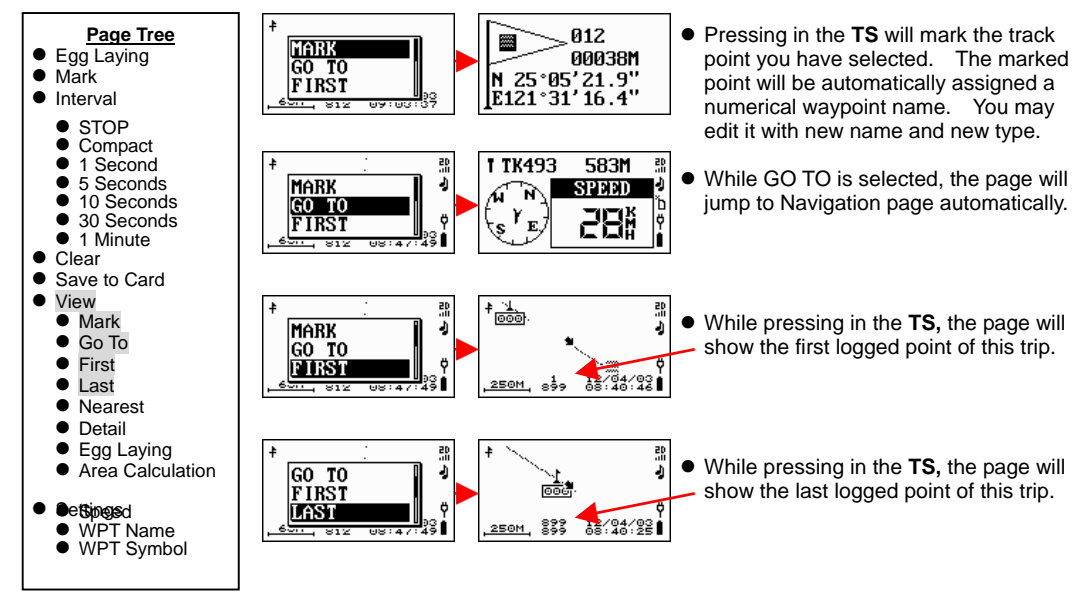

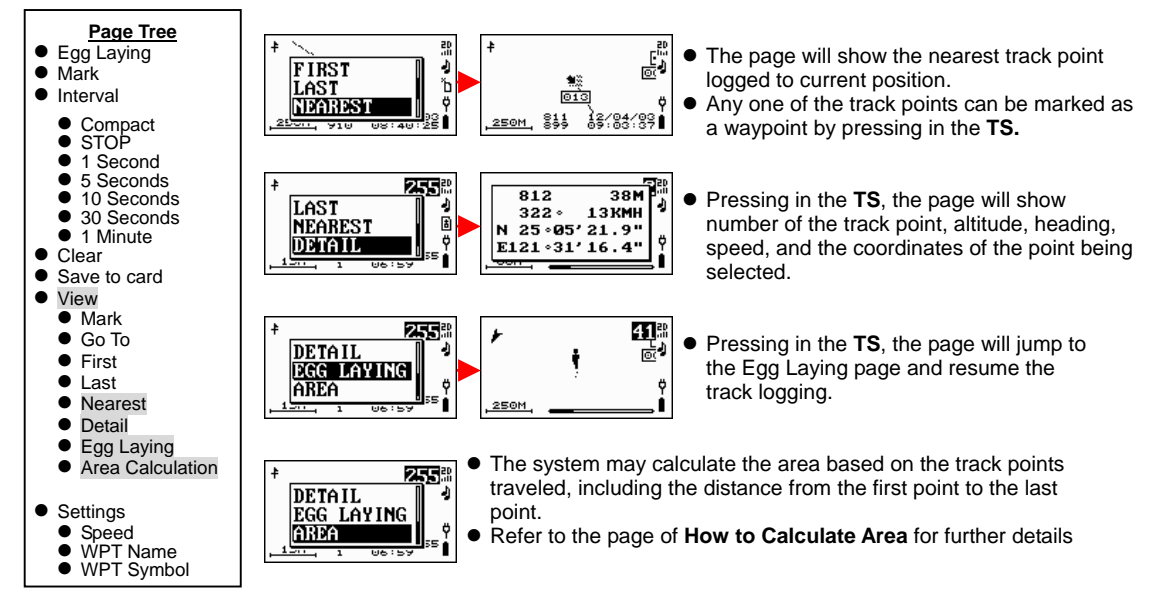

# **Position Mark**

#### Description

You may mark the current location as a waypoint and then edit it for future reference.

Pressing in the **TS**, the page will show the detail of current location, and automatically generate a waypoint name in numerical order.

- All the items can be edited
- Scroll **TS** to highlight the item and press in to edit it
- Press **ESC** to show the saving selection
- Scroll **TS** to highlight next item or press **ESC** to save

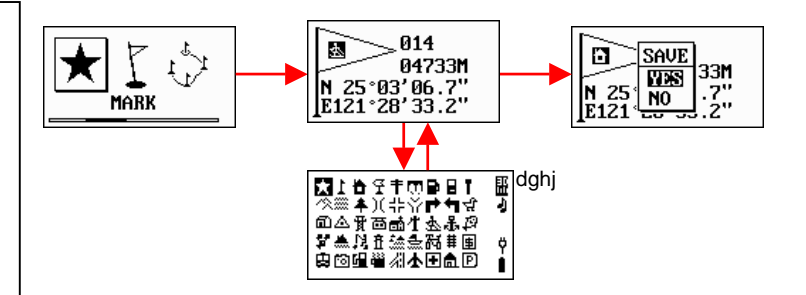

#### The Ways to create new waypoints

- 1.Mark current position: through [POSITION MARK] page or Hold Key if it is defined as [MARK] key.
- 2.Copy existing waypoint: refer to [WAYPOINT]
- 3.Mark a track point: refer to [TRACK]
- 4.Imported from a host PC via NAVILINK: refer to [NAVILINK]

## Waypoint

#### Description

Waypoint is the basic element of navigation. You will need to either mark a position of interest, or edit a known location as a waypoint to activate the **Navigation** function. The location information in the Waypoint is described below. The coordinate format of waypoint can be specified in [SETTINGS]/[POSITION]

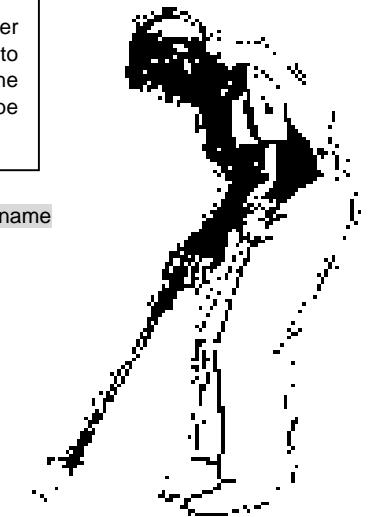

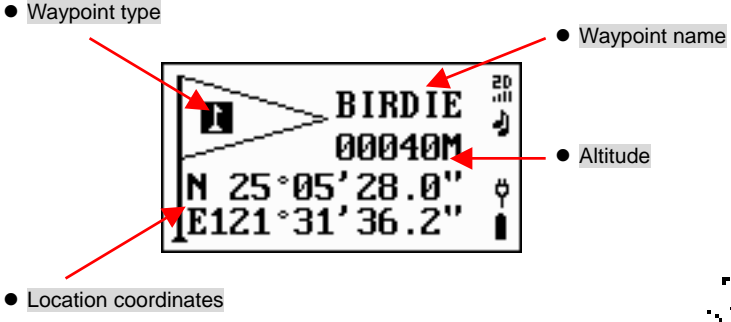

## Waypoint (continued)

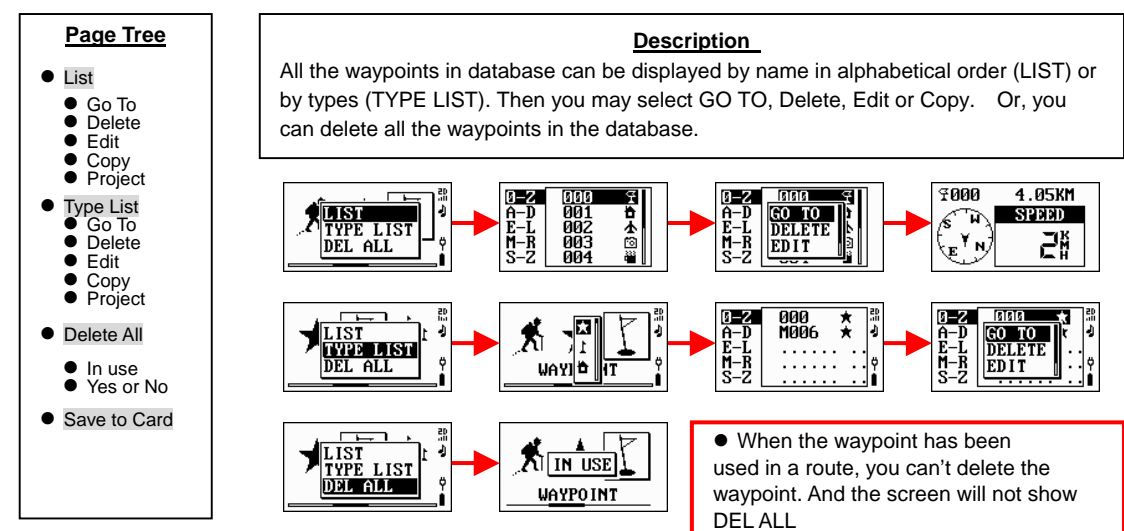

• [Save to card] saves waypoints to SD card. The current data logging will be stopped while saving waypoints

# Waypoint (continued)

002

003

004

ð

9

ħ

0-Z 001

A-D E-J K-R S-Z

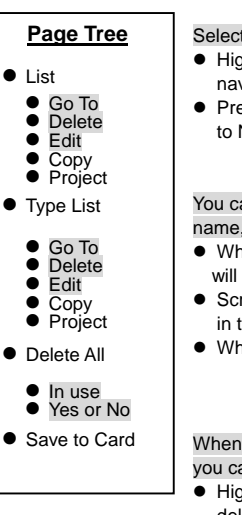

#### <u>GO TO</u>

Select the waypoint to navigate

- Highlight the waypoint you want to navigate to.
- Press in the TS, the page will jump to Navigation page automatically.

#### EDIT

You can change the waypoint type, name, coordinates, and distance:

- When EDIT is selected, the screen will display the details of the waypoint
- Scroll the TS Up or Down to select the item(s) you want to edit and press in the TS to confirm the selection.
- When EDIT has been completed, press the **ESC** button to save the edition.

#### DELETE

When a waypoint is no longer required, you can delete it from database:

- Highlight the waypoint you want to delete.
- Press in the **TS**, and select Delete to delete the waypoint.

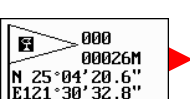

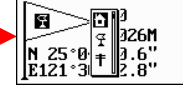

0-2 001

A-D GO TO

K-REDIT

-J DELETE

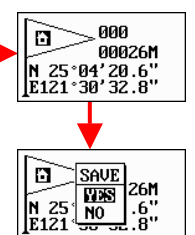

4.16KM

28

SPEED

7001

E N.

- 8-2 000 A-D 004 E-L IN USE M-R 0003 S-Z 004 M-R 003 C 004 M-R 0003 C 004 M-R 0003 C 004 C 000 C 000
  - When the waypoint is being used in a route, you can't delete it

0-2 000

A-D GO TO

K-REDIT

- J เบิลตลกล

# Waypoint (continued)

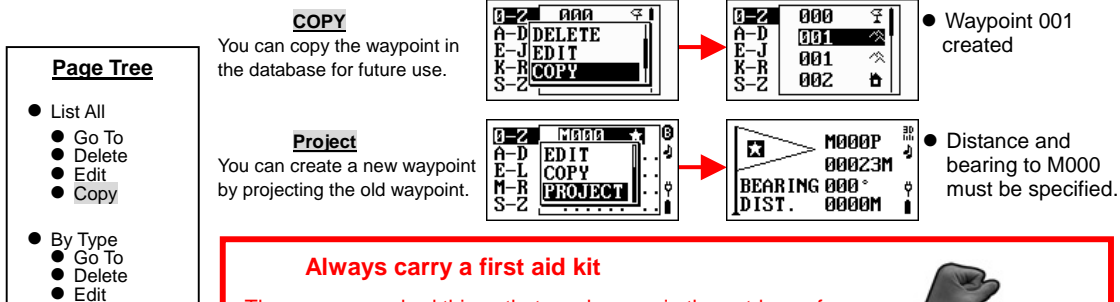

There are many bad things that can happen in the outdoors, from minor cuts and bruises, bites or stings, to more serious things like broken bones and head injuries. It always pays to be prepared, and the added weight of a first aid kit is fairly insignificant. Contact your local stores. There are several available specifically designed for day-trippers and backpackers, and...

- Carry a GT-31 with you -

Copv Project

Delete All

In useYes or No

Save to Card

#### Route

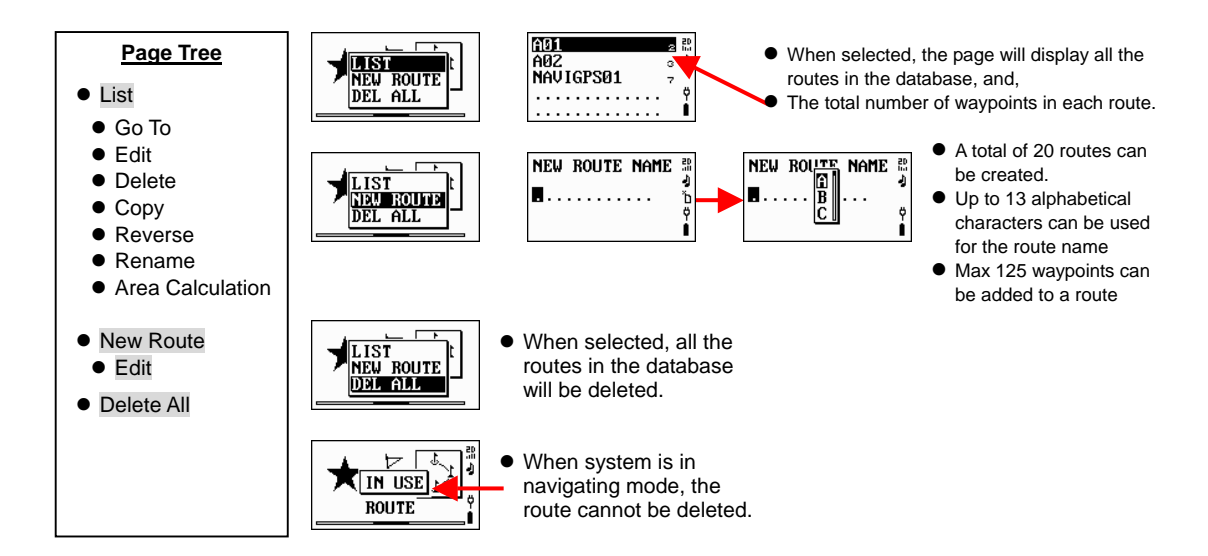

### Route (continued)

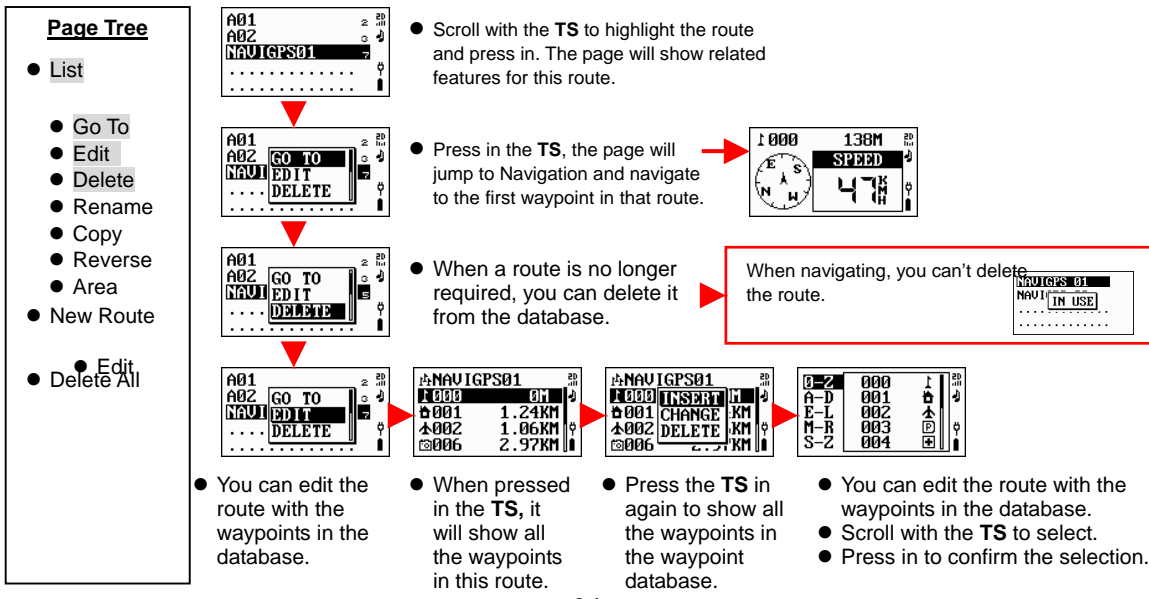

#### Route (continued)

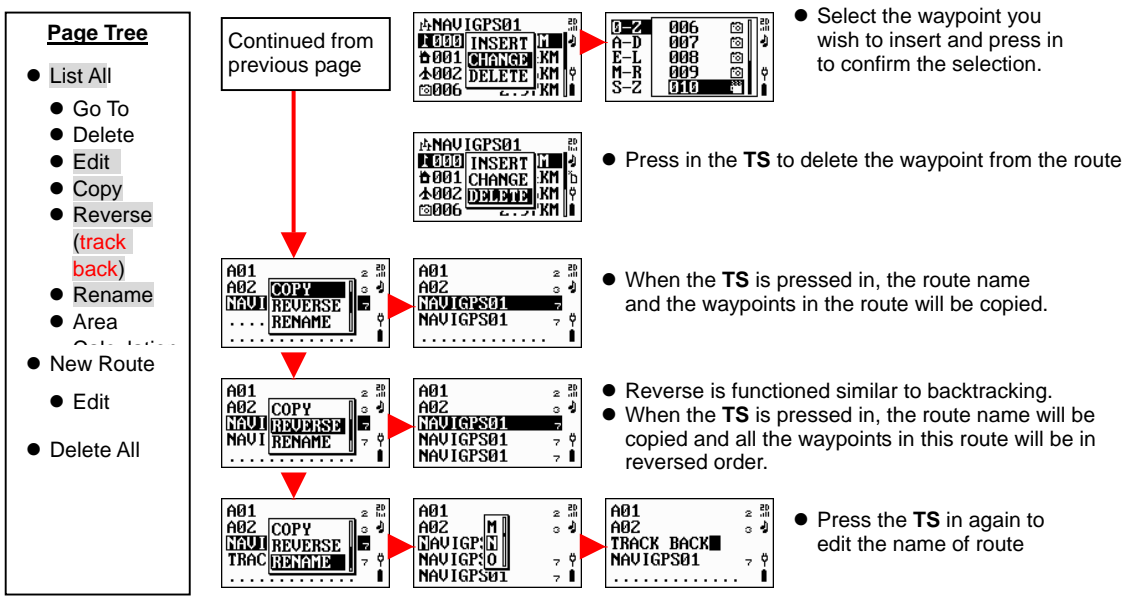

# Memory Card

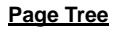

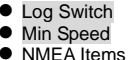

NMEA Item
File Size

When the card is correctly inserted

- Format Card
- Remove Card

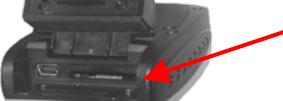

- Insert SD/MMC card here properly and make sure the compartment closed firmly
- The system accepts SD or MMC cards up to 2GB.
- When a memory card inserted, the screen will display CARD FOUND message and proper card status icon will be displayed in status bar. Refer to "Status Indicators" for details.

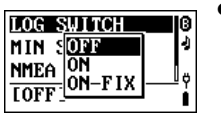

CARD FOUND

NM

[ON]

| LOG SWITCH | 0                |
|------------|------------------|
| MIN SPEED  |                  |
| NMEA ITEMS | U<br>U<br>U<br>U |
| [50 KMH]   | • i              |

- Set the log switch for memory card
  - OFF: disable card logging
  - ON: activate card logging, all points will be logged
  - ON-FIX: active card logging, only points with valid position and speed above [MIN SPEED] is logged
- Set the minimum speed threshold value from 0 to 50
- The speed unit is specified in [SETTINGS]/[UINT]
- GT-31 will only log points to memory with speed above this value
- The minimum speed valid only if [LOG SWITCH] set to ON-FIX.
# Memory Card (continued)

#### Page Tree

- Log SwitchMin Speed
- NMEA Items
- File Size When the card is correctly inserted
- Format Card
- Remove Card

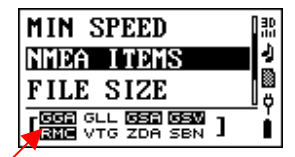

- GGA is being set to log at 1-second rate.
  GLL is being set not
- GLL is being set to log.

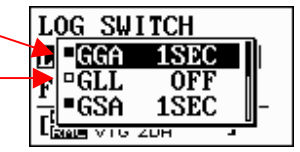

- Highlighted items are being activated.
- SBN format is mutually exclusive with other NMEA items.

### NMEA-0183 sentences:

- GGA: Global Positioning System fixed data
- GLL: Geographic position latitude/longitude
- GSA: GNSS DOP and active satellites
- GSV: GNSS satellites in view
- RMC: Recommended minimum specific GNSS data
- VTG: Course over ground and ground speed
- ZDA: Date and time
- SBN: SiRF binary logging (non-NMEA)
- Please refer to NMEA 0183 format for further details.
- NMEA-0183 format is defined by the National Marine Electronics Association (NMEA), Standard for Interfacing Marine Electronic Devices, Version 2.20, January 1, 1997.

# Memory Card (continued)

#### Page Tree

- Log SwitchMin Speed
- NMEA Items
   File Size

When the card is

correctly inserted

- Format Card
- Remove Card

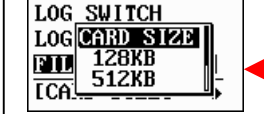

- Select proper size to log the track data.
- File sizes can be set:128,512,1024,2048KB or card size
- When CARD SIZE is selected, GT-31 stores the data on the card continuously until the card memory is full.

**Note:** To prevent data lost on the memory card, **GT-31** will store the data up to the file size selected, and generates a new file automatically. And then, start again to store the data until file size selected has been reached. Therefore, it is safer to select small file size. However, it also depends on post-processing requirement to select file sizes.

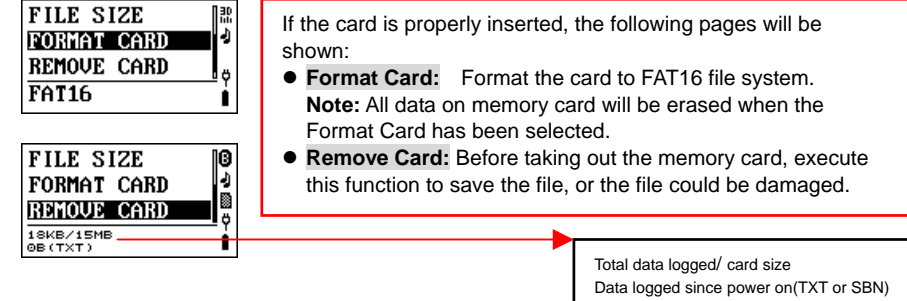

## Data Logger

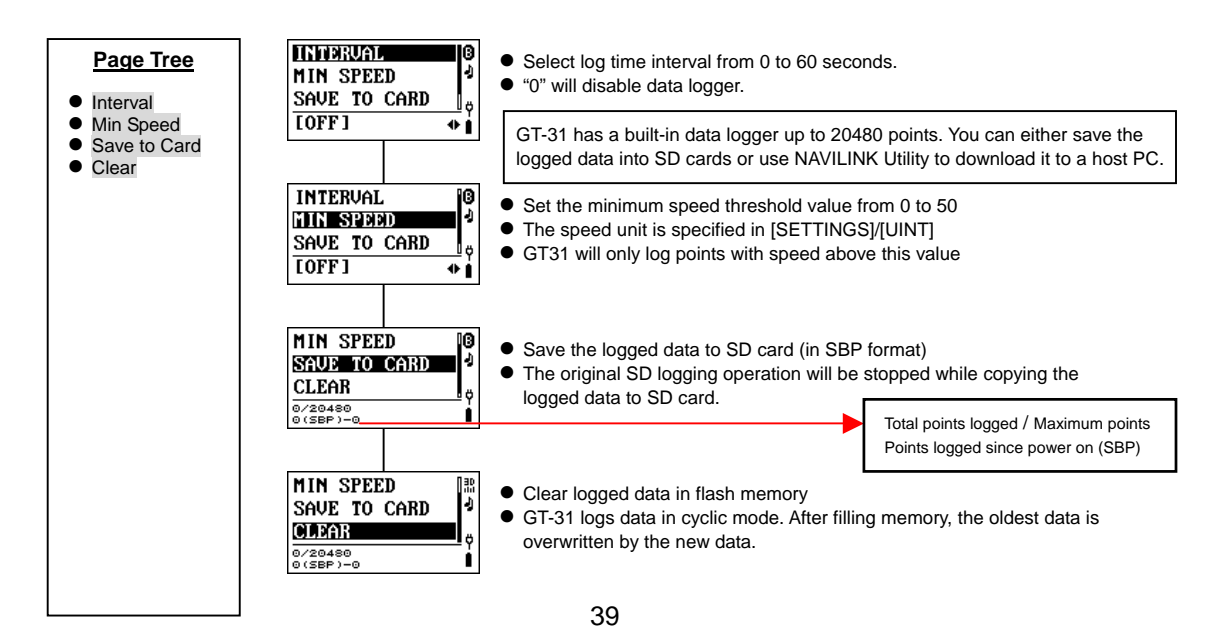

# Alert

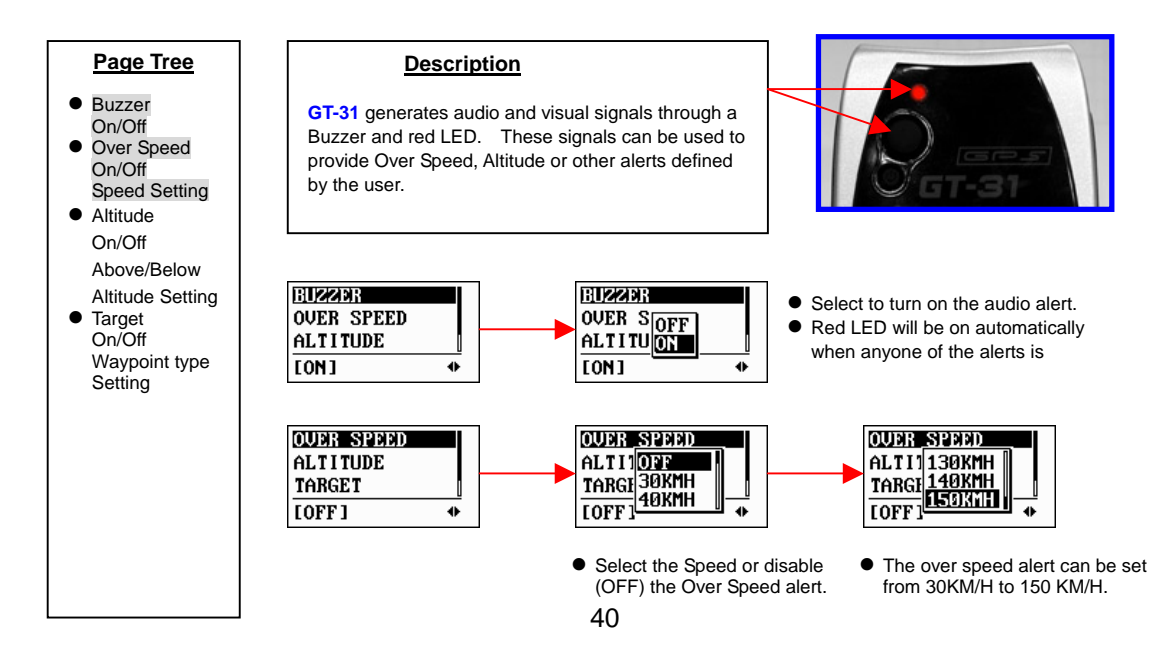

# Alert (continued)

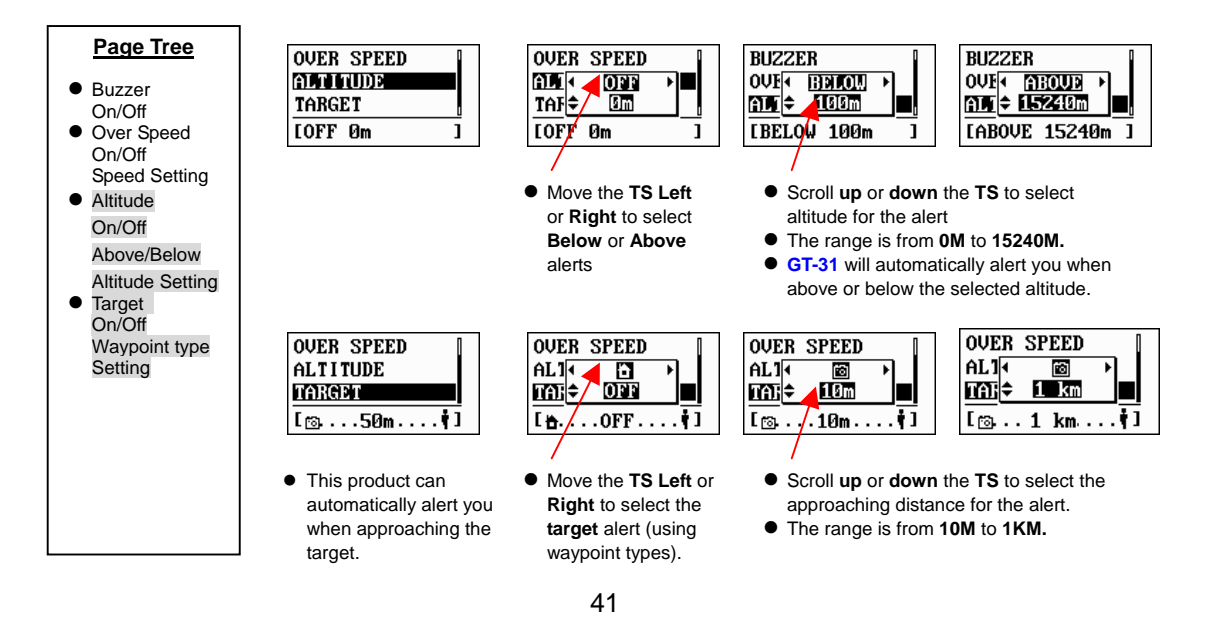

# NAVILINK

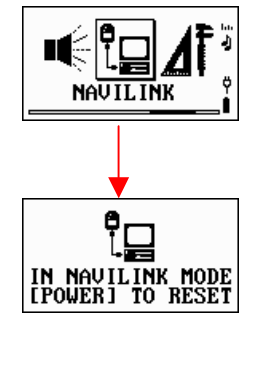

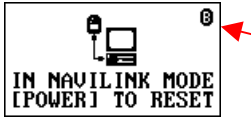

NAVILINK provides the connection between the unit and the host PC/Notebook to download or upload the data. For firmware update please check [SETTINGS] page.

- Download data includes: **Waypoints, Routes, track points** and data logger (SBP data) stored on the built-in flash memory.
- Upload data includes: Way points, Routes and track
- Before downloading or uploading, make sure the driver for USB has been successfully installed on your host PC/Notebook. This driver is coming with the package in the Installation CD. Or you can download the driver from our web.
- When data transfer has been completed, press the **Power/ESC** button (or remove USB cable) to reset the unit.
- Please refer to How to Download and Upload the Data in this manual for further details
- Besides USB, BGT31 also supports NAVILINK connection through Bluetooth. The NAVILINK port can be specified in [SETTINGS]\ [NAVILINK PORT]

# Settings

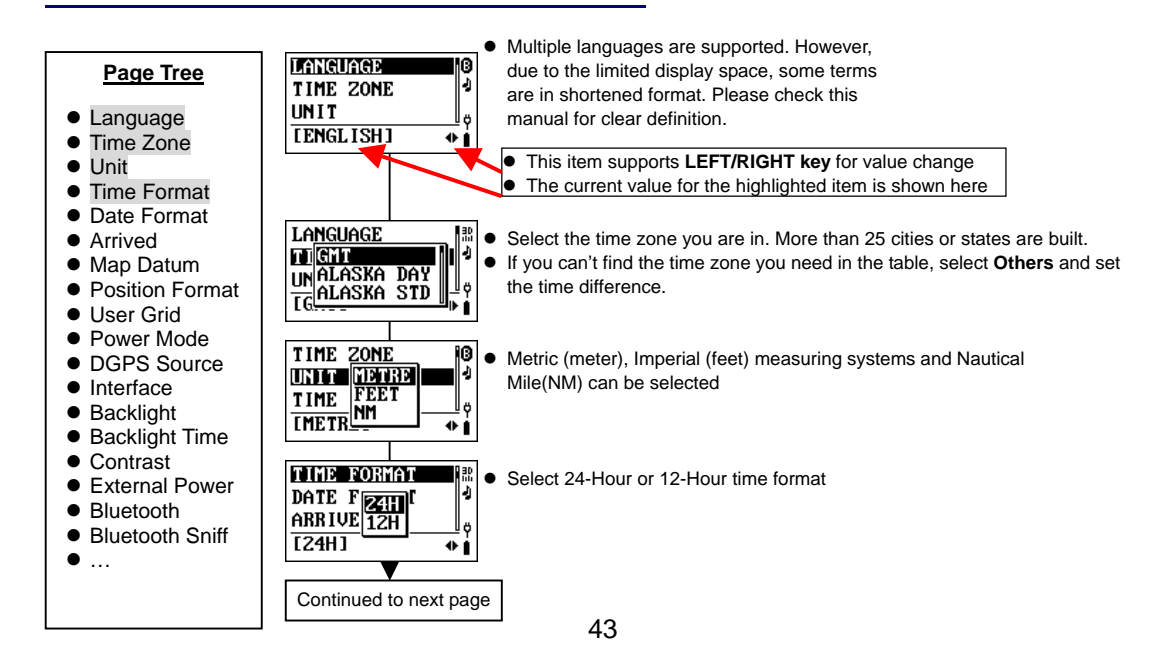

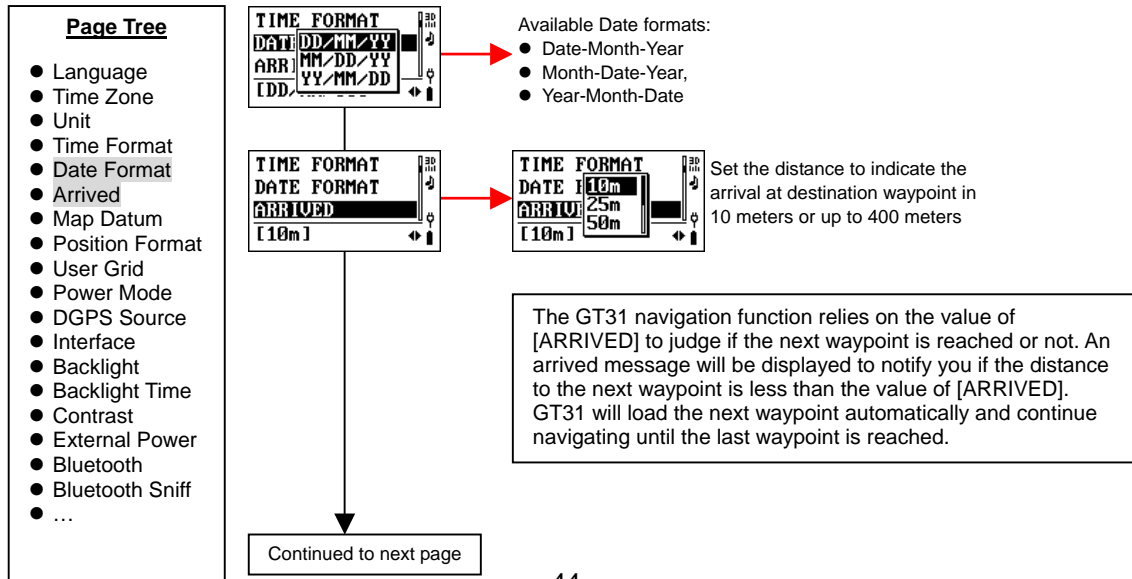

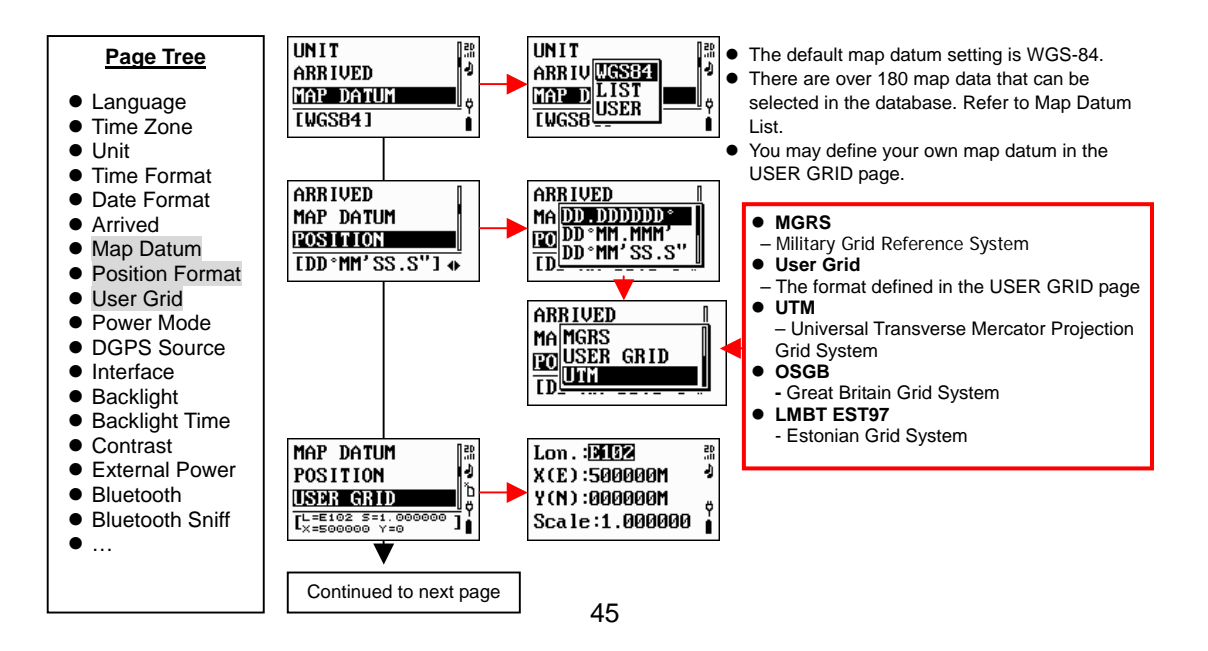

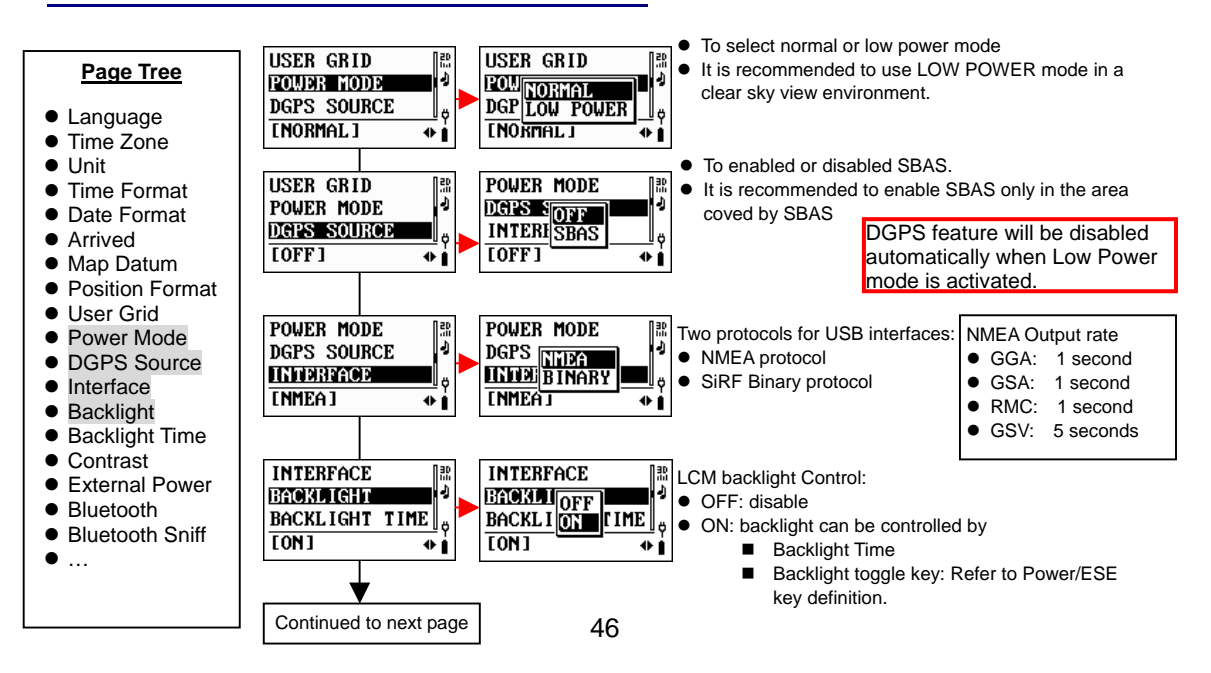

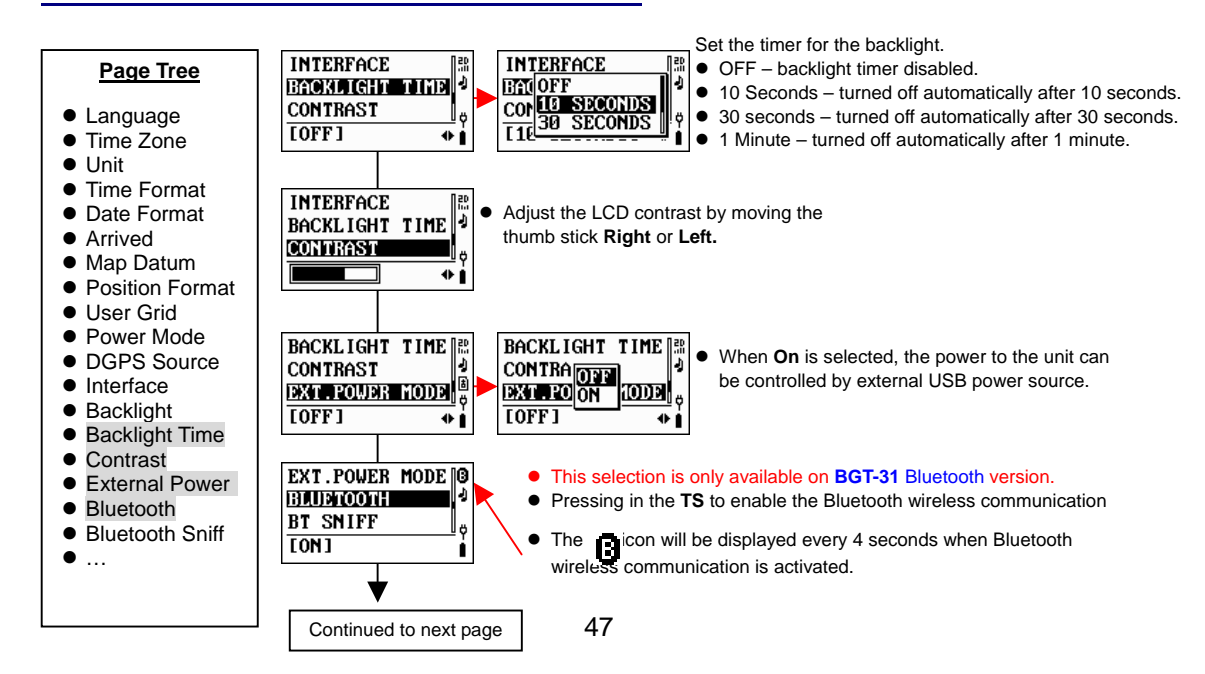

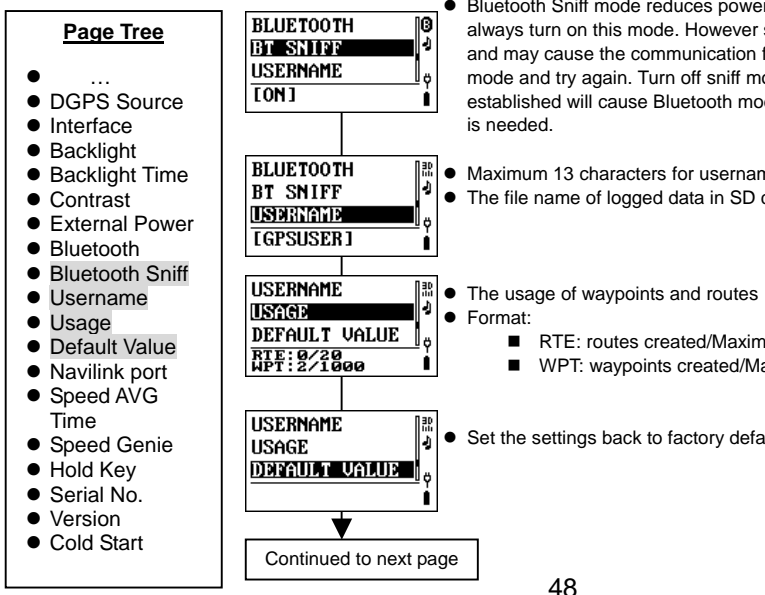

- Bluetooth Sniff mode reduces power consumption. It is recommended to always turn on this mode. However some Bluetooth hosts do not support it and may cause the communication failure. In such case, please turn off sniff mode and try again. Turn off sniff mode while Bluetooth connection is established will cause Bluetooth module reset. A reconnection from the host
- Maximum 13 characters for username string
- The file name of logged data in SD card will include username string

- RTE: routes created/Maximum routes
- WPT: waypoints created/Maximum routes
- Set the settings back to factory defaults.

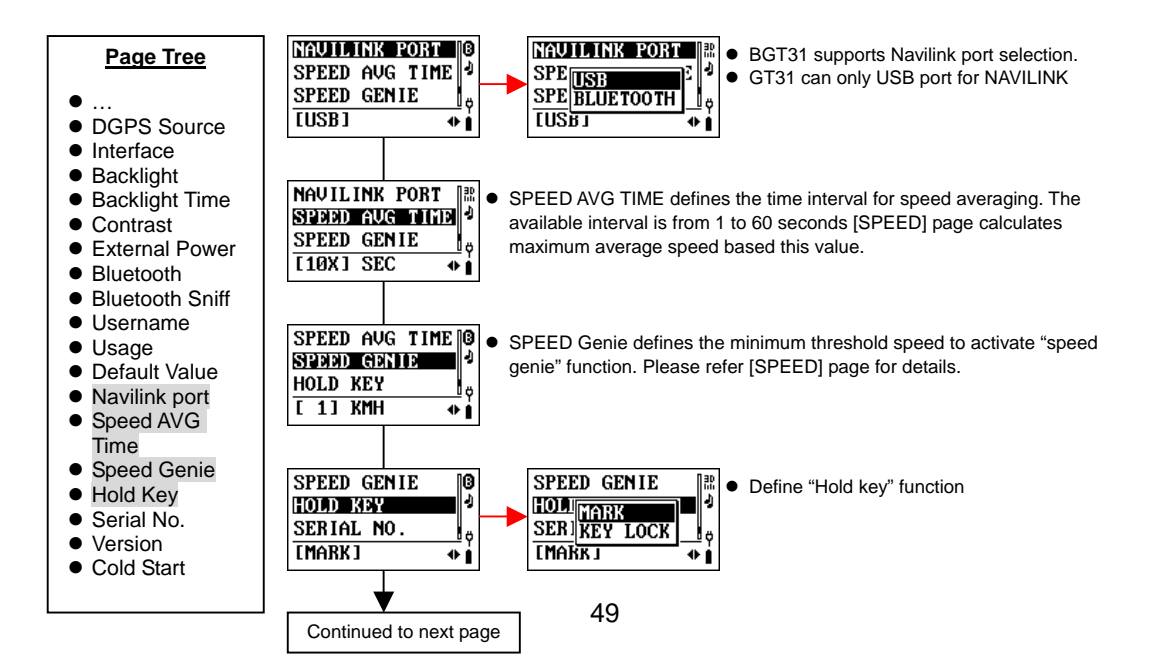

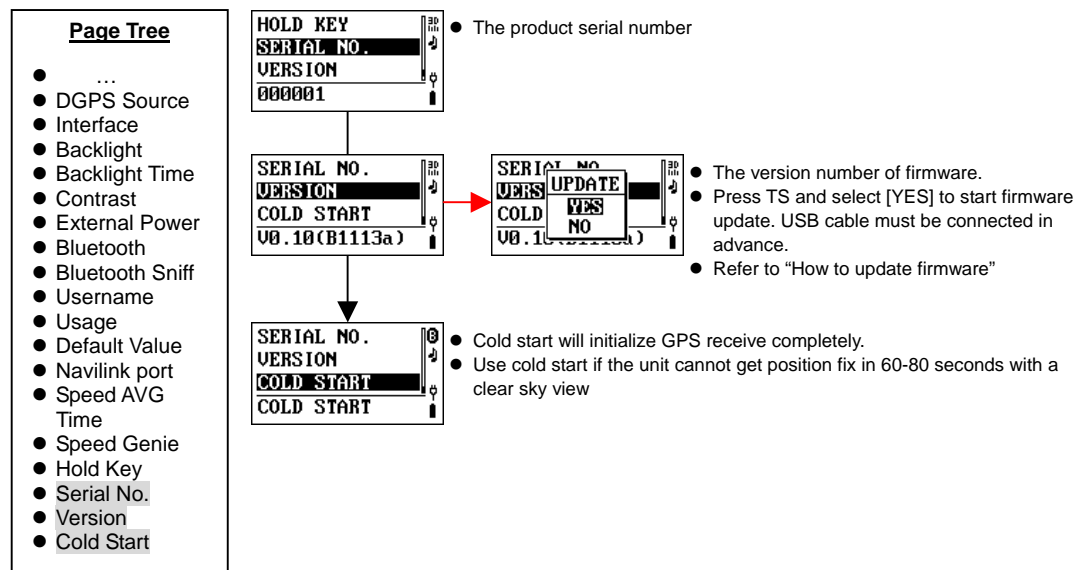

### Miscellanies

#### **Description**

This page provides a 120-year calendar for the date information from the year of 1940 to 2060

### **Operation**

- Move the Thumb Stick up or down to select the year
- Move the Thumb Stick **right** or **left** to select the **month**

• Press in the Thumb Stick to show the date of today

|    | J  | AN  | 19 | 940 | 1  | 20   |  |
|----|----|-----|----|-----|----|------|--|
| SU | MO | τu  | WΕ | ΤН  | FR | ST.  |  |
|    | 1  | 2   | 3  | 4   | 5  | 6 1  |  |
| 7  | 8  | - 9 | 10 | 11  | 12 | 13   |  |
| 14 | 15 | 16  | 17 | 18  | 19 | 20   |  |
| 21 | 22 | 23  | 24 | 25  | 26 | 27 Ö |  |
| 28 | 29 | 30  | 31 |     |    | 1    |  |
|    |    |     |    |     |    | _    |  |

|    | D   | EC  | 20 | 96 Ø | 1  | 2   |
|----|-----|-----|----|------|----|-----|
| su | MO  | τu  | WΕ | ΤН   | FR | ST" |
|    |     |     | 1  | 2    | 3  | 4   |
| 5  | - 6 | - 7 | 8  | - 9  | 10 | 11  |
| 12 | 13  | 14  | 15 | 16   | 17 | 18  |
| 19 | 20  | 21  | 22 | 23   | 24 | 250 |
| 26 | 27  | 28  | 29 | 30   | 31 |     |
|    |     |     |    |      |    |     |

|         | Μ       | AY | 20  | 05 |     |    |
|---------|---------|----|-----|----|-----|----|
| SU      | MO      | ΤU | WΕ  | ΤН | FR  | ST |
| 1       | 2       | 3  | 4   | 5  | - 6 | 7  |
| 8<br>15 | 9<br>16 | T  | )DA | Y  | 13  | 14 |
| 29      | 30      | 31 |     |    | 21  | 20 |

## How To: Track Back to Where You Came from

To return to the point where you started the trip:

- View the logged data under the Track page
- Select the first point where you started the trip
- Press in the **TS** to display the table
- Select Go To and press in the TS
- The page will jump to Navigation and guide you the way to go back home.

![](_page_51_Figure_7.jpeg)

- Highlight VIEW.
- Press in the **TS** again to display the tracking info.

• Press in the **TS** to display the table.

GO TO

FIRST

00, 1262 US:40:

3.42KM #

SPEED

LAST

т тко

∕N<sup>⊤</sup>

- Highlight First to display the 1<sup>st</sup> point.
- Press in the TS again to display the sub-table
- Highlight Go To, the system will guide you to the first point of your trip.

### How To: Track Back to Where You Came from (continued)

In addition to using saved waypoints or routes to navigate back where you came from, you may either

- search the waypoint under Waypoint page, then select GO TO, or
- execute the Reverse function to reverse the order of the waypoints in that route, then select GO TO to navigate back the same route you came on:
- For Example: If you started from a Gas Station (Waypoint 006), and came here following the Route NAVIGPS01, now you want go back to Gas Station:

![](_page_52_Figure_5.jpeg)

- When Reverse function is activated, the waypoints will be listed in reversed order.
- Highlight the reversed Route, and press in the TS to display the table
- Select GO TO.
- The system will navigate you back where you came from.

![](_page_52_Figure_10.jpeg)

Area Calculation is a useful feature when you wish to measure an area. There are two pages **ROUTE** or **TRACK** in which you may have the access to this feature:

![](_page_53_Figure_2.jpeg)

### How to: Activate Speed Genie

GT-31 can anticipate what you want to see on the screen during Speed Sailing or other speed-based sport. This function is called SPEED GENIE. SPEED GENIE automatically changes SPEED screens shown on the right and resets MAX and AVG speeds at the best possible time. After each speed run you will see your MAX speed and your best N-second average speed without having to use buttons.

![](_page_54_Picture_2.jpeg)

### To set up the SPEED GENIE

1. Set [SETTINGS]/[SPEED GENIE] to the speed threshold of your choice. When you reach this speed, your GT-31 will automatically show your speed in big font.

![](_page_54_Figure_5.jpeg)

 Set [SETTINGS]/[SPEED AVG TIME]. For example, when you aim for 10-second speed runs set this time to 10s. If you aim for a 500m World Sailing Speed Record, set it to 21 seconds.

![](_page_55_Figure_2.jpeg)

 Enter the SPEED page in GT-31 main menu. Once your settings 1&2 above are in place this is the only thing to do to activate SPEED GENIE

SPEED GENIE is only active in the SPEED page of GT-31. You can operate your GT31 manually as usual, but you need to come back to the SPEED section when you need the GENIE to work.

![](_page_55_Picture_5.jpeg)

\*Special thanks to Dr. Tom Chalko, who designed the Speed Genie function of GT31/BGT31.

# How To: Download and Upload Data

The data stored on the internal flash memory, including the routes, waypoints, track data and logger data can be

- Saved to SD card and then read on PC/notebook directly from the SD card
- Downloaded to a PC or Notebook via USB cable.

USB cable also enables upload of routes and waypoints edited on PC or Notebook to GT31.

#### Basic Operation of Downloading or Uploading via USB cable:

- Make sure the USB driver has been successfully installed on your provide the sure of the sure of the
- Connect the USB data
- Power on the unit, go to NAVILINK page, press in the TS to enter NAVILINK mode

![](_page_56_Picture_9.jpeg)

- Execute the utility, NAVILINKII.exe on your host
- You will see the screen on the right displayed. In [Navi.Data] command page, you can select the items and Click the command button to start upload or download.
- When data transfer has been completed, press the **Power/ESC** button to reset the unit.

| Connected France Stee                                          | Davies Infe  |
|----------------------------------------------------------------|--------------|
| Done   Log Data Navi Data   Setinggs   Speed Genie   User Name | Model        |
|                                                                | Usenate      |
| Naming                                                         | Serial Num   |
| P Pela GPSTap                                                  | Waspoint     |
|                                                                | Route        |
| Auto sequence (001 "999)                                       | Track        |
| *                                                              | Log.Data     |
| 🕫 🕺 📮 Read 📮 Witte 🖋 Datato                                    |              |
|                                                                | ? About D Ex |
|                                                                |              |

![](_page_57_Figure_1.jpeg)

# To Upload Navigation Data from a host PC to GT-31

Step 1: Select "COM Port"

- Step 2: Select the data items to be uploaded
- Step 3: Click [Write] command and select the file (refer to

NAVILINK file naming) to start uploading data.

**NOTE**: Routes will have reference to waypoints. Follow the steps below to ensure data consistence:

- (1) Backup the routes/waypoints if needed
- (2) Delete all routes and waypoints
- (3) Upload the new waypoints (\*.wpt) first then upload new routes (\*.rte). All waypoints referred in the new routes should be already uploaded before uploading routes.

**NOTE**: The uploaded track will override the original track in the device.

![](_page_58_Picture_11.jpeg)

#### To Delete Navigation Data in GT-31

Step 1: Select "COM Port" Step 2: Select the data items to be deleted Step 3: Click [Delete] to start deleting data

**NOTE**: Waypoints cannot be deleted if waypoints are referenced by routes.

#### To Backup/Restore All Data in GT-31

- Step 1: Select "COM Port"
- Step 2: Change default folder if needed.
- Step 3: Select "Clone" command page. Click [Backup] or [Restore] to start back up or restore.

| Command Execution<br>Clone   Log.Data Navi.Data   Setinggs   Speed Genie   User Name |
|--------------------------------------------------------------------------------------|
|                                                                                      |
| Prefix GPSTrip_                                                                      |
| ✓ 4uto sequence (001~999)                                                            |
| Read Read Vite Delete                                                                |
|                                                                                      |

![](_page_59_Picture_9.jpeg)

#### To Download Logger Data(SBP) in GT-31

Step 1: Select "COM Port" Step 2: Change default folder if needed. Step 3: Select "Log.Data" command page. Click [Read] to start downloading logger data.

The downloaded data is saved as SBP file and can be converted to plt,gpx,kml,nmea files. Click **[Convert]** to start SBP file conversion.

| Clone | ecution<br>og.Data Nav | Data   Setinggs   Speed Genie   User Name |
|-------|------------------------|-------------------------------------------|
|       |                        | Read Convert                              |
|       |                        |                                           |

### NAVILINK File Naming

The file names are composed of device serial number and proper file extension. The file extensions include:

- wpt Oziexplorer Waypoint
- rte Oziexplorer Route
- plt Oziexplorer Track
- plt.nmea Track in NMEA format
- spd history speeds file
- sbp- binary packet binary data file (for DATA LOGGER)
- sbn- binary data file (for MEMORY CARD)
- txt NMEA text file (for MEMORY CARD)
- set device settings file
- gpx- GPS exchange format
- kml Google Earth compatible format

## How To: Update the Firmware

Follow the steps described below to update your GT-31 firmware.

- Make sure that the USB driver has been installed on your PC/Notebook.
- Connect the USB cable between the unit and PC/Notebook.
- Power on the GT-31. Go to [SETTINGS]/[VERSION] then Press
   [ENTER] to set the device to firmware update mode.

| SERIAL NO.    | 38 |
|---------------|----|
| UPRS UPDATE   | 1  |
| V0.10(B1113c) | Ÿ  |

- Execute the utility, **GT31Updater.exe**, on your PC/Notebook. You will see the screen on the right displayed.
  - 1. Select correct COM port that the unit is connected.
  - 2. Click "Browse" button to select the file that you want to update. The file is always with an extension file name, .s.
  - 3. Click "Execute" button and wait completion.
- Unplug USB cable. Press POWER to start the unit with the new firmware.

| G T31 Updater ¥0.1                           |
|----------------------------------------------|
| Progress 0% 0.0 sec                          |
| Communications Setting                       |
| Programming Mode                             |
| Normal     C Internal                        |
| Firmware Program  C:\temp\GT31_PW.S  Execute |

### Map Datum List

| No | Abbrev | Description                                                                     |
|----|--------|---------------------------------------------------------------------------------|
| 1  | ADINDA | Adindan-MEAN FOR Ethiopia, Sudan                                                |
| 2  | ADINDB | Adindan-Burkina Faso                                                            |
| 3  | ADINDC | Adindan-Cameroon                                                                |
| 4  | ADINDD | Adindan-Ethiopia                                                                |
| 5  | ADINDE | Adindan-Mali                                                                    |
| 6  | ADINDF | Adindan-Senegal                                                                 |
| 7  | ADINDG | Adindan-Sudan                                                                   |
| 8  | AFGY   | Afgooye-Somalia                                                                 |
| 9  | AIN70  | Ain el Abd 1970-Bahrain                                                         |
| 10 | AINSA  | Ain el Abd 1970-Saudi Arabia                                                    |
| 11 | ANA65  | Anna 1 Astro 1965-Cocos Islands                                                 |
| 12 | ANT43  | Antigua Island Astro 1943 Antigua (Leeward Islands)                             |
| 13 | ARC50A | Arc 1950 MEAN FOR Botswana, Lesotho, Malawi, Swaziland, Zaire, Zambia, Zimbabwe |
| 14 | ARC50B | Arc 1950-Botswana                                                               |
| 15 | ARC50C | Arc 1950-Burundi                                                                |
| 16 | ARC50D | Arc 1950-Lesotho                                                                |
| 17 | ARC50E | Arc 1950-Malawi                                                                 |
| 18 | ARC50F | Arc 1950-Swaziland                                                              |
| 19 | ARC50E | Arc 1950-Zaire                                                                  |
| 20 | ARC50F | Arc 1950-Zambia                                                                 |
| 21 | ARC50G | Arc 1950-Zimbabwe                                                               |
| 22 | ARC60  | Arc 1960-MEAN FOR Kenya, Tanzania                                               |

| 23 | ASC58  | Ascension Island 1958 Ascension Island                 |
|----|--------|--------------------------------------------------------|
| 24 | ASC45  | Astro Beacon E 1945-Iwo Jima                           |
| 25 | ASTHI  | Astro DOS 71/4-St Helena Island                        |
| 26 | AST61  | Astro Tern Island (FRIG) 1961 Tern Island              |
| 27 | AST52  | Astronomical Station 1952 Marcus Island                |
| 28 | AUST66 | Australian Geodetic 1966 Australia & Tasmania          |
| 29 | AUST84 | Australian Geodetic 1984 Australia & Tasmania          |
| 30 | AYABE  | Ayabelle Lighthouse-Djibouti                           |
| 31 | BELLE  | Bellevue (IGN) Efate & Erromango Islands               |
| 32 | BERM57 | Bermuda 1957-Bermuda                                   |
| 33 | BISSAU | Bissau-Guinea-Bissau                                   |
| 34 | BOGOTA | Bogota Observatory-Columbia                            |
| 35 | BUKIT  | Bukit Rimpah Indonesia (Banka & Belitung Islands)      |
| 36 | CAMP   | Camp Area Astro Antarctica (McMurdo Camp Area)         |
| 37 | CAMPO  | Campo Inchauspe - Argentina                            |
| 38 | CANTO  | Canton Astro 1966 - Phoenix Islands                    |
| 39 | CAPESA | Cape - South Africa                                    |
| 40 | CAPCAN | Cape Canaveral - Bahamas, Florida                      |
| 41 | CARTH  | Carthage - Tunisia                                     |
| 42 | СНТНМ  | Chatham Island Astro 1971 New Zealand (Chatham Island) |
| 43 | CHUA   | Chua Astro - Paraguay                                  |
| 44 | COREGO | Corrego Alegra - Brazil                                |
| 45 | DEBOLA | Debola - Guinea                                        |
| 46 | DJAKA  | Djakarta (Batvia) Indonesia (Sumatra)                  |
| 47 | DOS68  | DOS 1968 New Georgia Islands (Gizo Island)             |
| 48 | EAST67 | Easter Island 1967 - Easter Island                     |

| 49 | Eur50  | European 1950 MEAN FOR Austria, Belgium, Denmark, Finland, France, West Germany, Gibraltar, Greece, Italy, Luxembourg, Netherlands, Norway, Portugal, Spain, Sweden, Switzer-land |
|----|--------|----------------------------------------------------------------------------------------------------|
| 50 | EUR-A  | European 1950 MEAN FOR Austria, Denmark, France, West Germany, Netherlands, Switzerland                                                                                           |
| 51 | EUR-B  | European 1950 MEAN FOR Iraq, Israel, Jordan, Lebanon, Kuwait, Saudi Arabia, Syria                                                                                                 |
| 52 | EUR-C  | European 1950 - Cyprus                                                                                                    |
| 53 | EUR-D  | European 1950 - Egypt                                                                                                    |
| 54 | EUR-E  | European 1950 England, Channel Islands, Ireland, Scotland, Shetland Islands                                                                                                    |
| 55 | EUR-F  | European 1950 - Finland, Norway                                                                                                    |
| 56 | EUR-G  | European 1950 - Greece                                                                                                    |
| 57 | EUR-H  | European 1950 - Iran                                                                                                    |
| 58 | EUR-I  | European 1950 - Italy (Sardinia)                                                                                                    |
| 59 | EUR-J  | European 1950 - Italy (Sicily)                                                                                                    |
| 60 | EUR-K  | European 1950 - Malta                                                                                                    |
| 61 | EUR-L  | European - Portugal, Spain                                                                                                    |
| 62 | EUR-M  | European 1979 MEAN FOR Austria, Finland, Netherlands, Norway, Spain, Sweden, Switzerland                                                                                          |
| 63 | FORT55 | Fort Thomas 1955 Nevis, St Kitts (Leeward Islands)                                                                                                    |
| 64 | GAN70  | Gan 1970 - Republic of Maldives                                                                                                    |
| 65 | GEO49  | Geodetic Datum 1949 - New Zealand                                                                                                    |
| 66 | GRA49  | Graciosa Base SW 1948 Azores (Faial, Gracias, Pico, Sao Jorge, Terceira)                                                                                                    |
| 67 | GUAM63 | Guam 1963 – Guam                                                                                                    |
| 68 | GUNSG  | Gunung Segara - Indonesia (Kalimantan)                                                                                                    |
| 69 | GUX    | GUX 1 Astro - Guadalcanal Island                                                                                                    |
| 70 | HERAT  | Herat North - Afghanistan                                                                                                    |
| 71 | HJOR   | Hjorsey 1955 - Iceland                                                                                                    |
| 72 | HK63   | Hong Kong 1963 - Hong Kong                                                                                                    |
| 73 | HUTZU  | Hu-Tzu-Shan - Taiwan                                                                                                    |

| 74 | INDIAB | Indian - Bangladesh                                       |
|----|--------|-----------------------------------------------------------|
| 75 | INDIAN | Indian - India, Nepal                                     |
| 76 | IND54  | Indian 1954 - Thailand Vietnam                            |
| 77 | IND75  | Indian 1975 - Thailand                                    |
| 78 | IRE65  | Ireland 1965 - Ireland                                    |
| 79 | ISTS68 | ISTS 061 Astro 1968 South Georgia Islands                 |
| 80 | ISTS69 | ISTS 073 Astro 1969 - Diego Garcia                        |
| 81 | JI61   | Johnston Island 1961 - Johnston Island                    |
| 82 | KANDA  | Kandawala - Sri Lanka                                     |
| 83 | KRG49  | Kerguelen Island 1949 Kerguelen Island                    |
| 84 | KERT48 | Kertau 1948 - West Malaysia & Singapore                   |
| 85 | KSA51  | Kusaie Astro 1951 - Caroline Islands                      |
| 86 | LC61   | L.C. 5 Astro 1961 - Cayman Brac Island                    |
| 87 | LEIGO  | Leigon - Ghana                                            |
| 88 | LIB64  | Liberia 1964 - Liberia                                    |
| 89 | LUZON  | Luzon Philippines (Excluding Mindanao)                    |
| 90 | LUZMD  | Luzon - Philippines (Mindanao)                            |
| 91 | MAH71  | Mahe 1971 Mahe Island                                     |
| 92 | MASWA  | Massawa - Ethiopia (Eritrea)                              |
| 93 | MERCH  | Merchich - Morocco                                        |
| 94 | MIDW61 | Midway Astro 1961 - Midway Islands                        |
| 95 | MINAC  | Minna - Cameroon                                          |
| 96 | MINAN  | Minna - Nigeria                                           |
| 97 | MNT58  | Montserrat Island Astro 1958 Montserrat (Leeward Islands) |
| 98 | MPOR   | M'Poraloko - Gabon                                        |
| 99 | NAHWA  | Nahrwan - Oman (Masirah Island)                           |

| 100 | NAHWB  | Nahrwan - Saudi Arabia                                                                             |
|-----|--------|----------------------------------------------------------------------------------------------------|
| 101 | NAHWC  | Nahrwan - United Arab Emirates                                                                     |
| 102 | NAPAR  | Naparima BWI - Trinidad & Tobago                                                                   |
| 103 | NAD27A | North American 1927 MEAN for antigua, Barbados, Barbuda, Caicos Islands, Cuba, Dominican Republic, |
|     |        | Grand Cayman, Jamaica, Turks Islands                                                               |
| 104 | NAD27B | North American 1927 MEAN for Belize, Costa Rica, El Salvador, Guatemala, Honduras, Nicaragua       |
| 105 | NAD27C | North American 1927 MEAN FOR Canada                                                                |
| 106 | NAD27D | North American 1927 MEAN FOR CONUS                                                                 |
| 107 |        | North American 1927 MEAN FOR CONUS (East of Mississippi                                            |
| 107 | NAD27C | River) including Louisiana, Missouri, Minnesota                                                    |
| 108 | NAD27E | North American 1927 MEAN FOR CONUS (West of Mississippi River)                                     |
| 109 | NAD27F | North America 1927 Alaska                                                                          |
| 110 | NAD27G | North American 1927 Bahamas (Except San Salvador Island)                                           |
| 111 | NAD27H | North American 1927 Bahamas (San Salvador Island)                                                  |
| 112 | NAD27I | North American 1927 Canada (Alberta, British Columbia)                                             |
| 113 | NAD27J | North American 1927 Canada (Manitoba, Ontario)                                                     |
| 114 | NAD27K | North American 1927 Canada (New Brunswick, Newfoundland, Nova Scotia, Quebec)                      |
| 115 | NAD27L | North American 1927 Canada (Northwest Territories, Saskatchewan)                                   |
| 116 | NAD27M | North American 1927 Canada (Yukon)                                                                 |
| 117 | NAD27N | North American 1927 Canal Zone                                                                     |
| 118 | NAD27O | North American 1927 Cuba                                                                           |
| 119 | NAD27P | North American 1927 Greenland (Hayes Peninsula)                                                    |
| 120 | NAD27Q | North American 1927 Mexico                                                                         |
| 121 | NAD83A | North American 1983 Alaska, Canada, CONUS                                                          |
| 122 | NAD83B | North American 1983 Central America, Mexico                                                        |
| 123 | OBS39  | Observatorio Metereo 1939 Azores (Corvo & Flores Islands)                                          |
| 124 | EGP07  | Old Egyptian 1907 - Egypt                                                                          |

| 125   | HAWAME | Old Hawaiian MEAN FOR Hawaii, Kauai, Maui, Oahu                                                 |
|-------|--------|-------------------------------------------------------------------------------------------------|
| 126   | HAWAI  | Old Hawaiian Hawaii                                                                             |
| 127   | KAUAI  | Old Hawaiian Kauai                                                                              |
| 128   | MAUI   | Old Hawaiian Maui                                                                               |
| 129   | OAHU   | Old Hawaiian Oahu                                                                               |
| 130   | OMAN   | Oman - Oman                                                                                     |
| 131   | OS36   | Ord. Survey Great Britain 1936 MEAN FOR England, Isle of Man, Scotland, Shetland Islands, Wales |
| 132   | OS36B  | Ord. Survey Great Britain 1936 - England                                                        |
| 133   | OS36C  | Ord. Survey Great Britain 1936 England, Isle of Man, Wales                                      |
| 134   | OS36D  | Ord. Survey Great Britain 1936 Scotland, Shetland Islands                                       |
| 135   | OS36E  | Ord. Survey Great Britain 1936 - Wales                                                          |
| 136   | PICO   | Pico de las Nieves - Canary Islands                                                             |
| 137   | PIT67  | Pitcairn Astro 1967 - Pitcairn Island                                                           |
| 138   | PONT58 | Point 58 MEAN FOR Burkina Faso & Niger                                                          |
| 139   | PONT48 | Pointe Noire 1948 - Congo                                                                       |
| 140   | PORT36 | Porto Santo 1936 Porto Santo, Madeira Islands                                                   |
| 1.4.1 | PRV56A | Provisional South American 1956 MEAN FOR Bolivia, Chile, Colombia,                              |
| 141   |        | Ecuador, Guyana, Peru, Venezuela                                                                |
| 142   | PRV56B | Provisional South American 1956 - Bolivia                                                       |
| 143   | PRV56C | Provisional South American 1956 Chile(Northern, Near 19South)                                   |
| 144   | PRV56D | Provisional South American 1956 Chile(Southern, Near 43South)                                   |
| 145   | PRV56E | Provisional South American 1956 Columbia                                                        |
| 146   | PRV56F | Provisional South American 1956 Ecuador                                                         |
| 147   | PRV56G | Provisional South American 1956 - Guyana                                                        |
| 148   | PRV56H | Provisional South American 1956 – Peru                                                          |
| 149   | PRVVEN | Provisional South American – Venezuela                                                          |

| 150 | PRV63   | Provisional South Chilean 1963 Chile (South, Near 53South) (Hito XVIII)                                                                    |
|-----|---------|----------------------------------------------------------------------------------------------------|
| 151 | PUERT   | Puerto Rico Puerto Rico, Virgin Islands                                                                                                    |
| 152 | QATAR   | Qatar National – Qatar                                                                                                    |
| 153 | QORNO   | Qornoq - Greenland (South)                                                                                                    |
| 154 | REUNI   | Reunion - Mascarene Islands                                                                                                    |
| 155 | ROME40  | Rome 1940 - Italy (Sardinia)                                                                                                    |
| 156 | SANTO65 | Santo (DOS) 1965 Espirito Santo Island                                                                                                    |
| 157 | SAOBRZ  | Sao Braz Azores (Sao Miguel, Santa Maria Islands)                                                                                          |
| 158 | SAPPR   | Sapper Hill 1943 - East Falkland Island                                                                                                    |
| 159 | SCHWA   | Schwarzeck – Namibia                                                                                                    |
| 160 | SELVA   | Selvagem Grande - Salvage Islands                                                                                                    |
| 161 | SGS85   | SGS 85 - Soviet Geodetic System 1985                                                                                                    |
| 162 | SA69A   | South American 1969 MEAN for Argentina, Bolivia, Brazil, Chile, Colombia, Ecuador, Guyana, Paraguay,<br>Peru, Trinidad & Tobago, Venezuela |
| 163 | SA69B   | South American 1969 Argentina                                                                                                    |
| 164 | SA69C   | South American 1969 Bolivia                                                                                                    |
| 165 | SA69D   | South American 1969 Brazil                                                                                                    |
| 166 | SA69E   | South American 1969 Chile                                                                                                    |
| 167 | SA69F   | South American 1969 Colombia                                                                                                    |
| 168 | SA69G   | South American 1969 Ecuador                                                                                                    |
| 169 | SA69H   | South American 1969 Ecuador (Baltra, Galapagos)                                                                                            |
| 170 | SA69I   | South American 1969 Guyana                                                                                                    |
| 171 | SA69J   | South American 1969 Paraguay                                                                                                    |
| 172 | SA69K   | South American 1969 Peru                                                                                                    |
| 173 | SA69L   | South American 1969 - Trinidad & Tobago                                                                                                    |
| 174 | SA69M   | South American 1969 - Venezuela                                                                                                    |

| 175 | SASIN   | South Asia - Singapore                               |
|-----|---------|------------------------------------------------------|
| 176 | TAN25   | Tananarive Observatory 1925 Madagascar               |
| 177 | TIMBA48 | Timbalai 1948 Brunei, East Malaysia (Sabah, Sarawak) |
| 178 | ΤΟΚΤΟ   | Tokyo - MEAN FOR Japan, Korea, Okinawa               |
| 179 | TKYJP   | Tokyo - Japan                                        |
| 180 | TKYKR   | Tokyo - Korea                                        |
| 181 | ТКҮОК   | Tokyo - Okinawa                                      |
| 182 | TRST68  | Tristan Astro 1968 - Tristan da Cunha                |
| 183 | VITIL6  | Viti Levu 1916 Fiji (Viti Levu Island)               |
| 184 | WAKE60  | Wake - Eniwetok 1960 - Marshall islands              |
| 185 | WAKE52  | Wake Island Astro 1952 - Wake Atoll                  |
| 186 | WGS72   | WGS 1972 - Global Definition                         |
| 187 | WGS84   | WGS 84-Default                                       |
| 188 | YACER   | Yacare - Uruguay                                     |
| 189 | ZANDR   | Zanderiji - Suriname                                 |

### Water Immersion

The GT31/BGT31 is designed to comply with IEC standard 60529 IPX7, which means that it can withstand immersion in 1 meter of water for 30 minutes. Submersion for more than 30 minutes and/or subjecting the unit to (dynamic) pressures higher than 1m of water may cause water entering and damaging the unit. After submersion, be certain to wipe dry and air dry the unit thoroughly before opening its SD card door. Since moisture condensation may occur inside the unit due to air temperature differences inside and outside the unit, it is important to dry the unit in warm and dry environment with the SD card door open after each use. This regular drying will prevent condensed moisture from accumulating inside the unit. To minimize the possibility of internal condensation the SD card door should only be opened in a dry environment.
## WARRANTY

LOCOSYS warrants this product to be free from defect in material and workmanship for 12 months from the date of purchase.

This warranty does not cover the damage due to the shipping of the product, external causes, including accident, abuse, misuse, problems with electrical power, usage not in accordance with product instruction, product that have been repaired or altered by other than LOCOSYS authorized service person, dealer, problem(s) caused by use of parts and components not supplied by LOCOSYS upon request. This warranty does not cover any accessories or parts added to product after the product shipped from LOCOSYS.

Product is treated as out of warranty when it is out of the warranted 12 months period, or it has been repaired or altered by other than LOCOSYS authorized service person, dealer, or which has been subjected to misuse, abuse, accident, or improper installation.

In no event shall LOCOSYS be liable for any incidental, special, indirect or consequential damages, whether resulting from the abuse, misuse, or inability of use this product or from defects in the product.

## REPAIR

LOCOSYS will repair the defective products covered under this limited warranty, if they are returned to LOCOSYS. If the product does prove defective, it will be repaired at no charge during the warranty period and at normal repair charge rates when out of the warranty.

To obtain warranty service, contact your local LOCOSYS dealer. An original or copy of the sales receipt from the original dealer is required. LOCOSYS will not repair or replace missing components from any package purchased not from authorized dealer.

The repaired product will be warranted subjected to the original warranty only. SCYTEX reserves the right to charge a "No Fault Found" fee for product returned as defective where no fault could be found by LOCOSYS. LOCOSYS owns all parts removed from repaired product.

Product returned by LOCOSYS to other location beside the Customers' site will bear extra charge and should be credited to the Customers. It is the Customers responsibility to ensure that the package containing the defective product is durable enough to be resistant against further damage and deterioration during transportation. In case of damages occurring during the transportation, the repair is treated as "Out of Warranty".

## **Authorized Dealer**

**Revision History** 

| Part Number | Revision | Date | Note |
|-------------|----------|------|------|
|             |          |      |      |

Document Number: